# Оплата заказа с помощью приложения Assist mPOS

- Оплата заказа наличными
- Оплата заказа с помощью СБП
- Оплата заказа картой с помощью картридера
- Оплата заказа с использованием мобильного приложения SoftPOS

Перед оплатой необходимо выбрать способ оплаты заказа – наличными, картой или с помощью системы быстрых платежей (СБП).

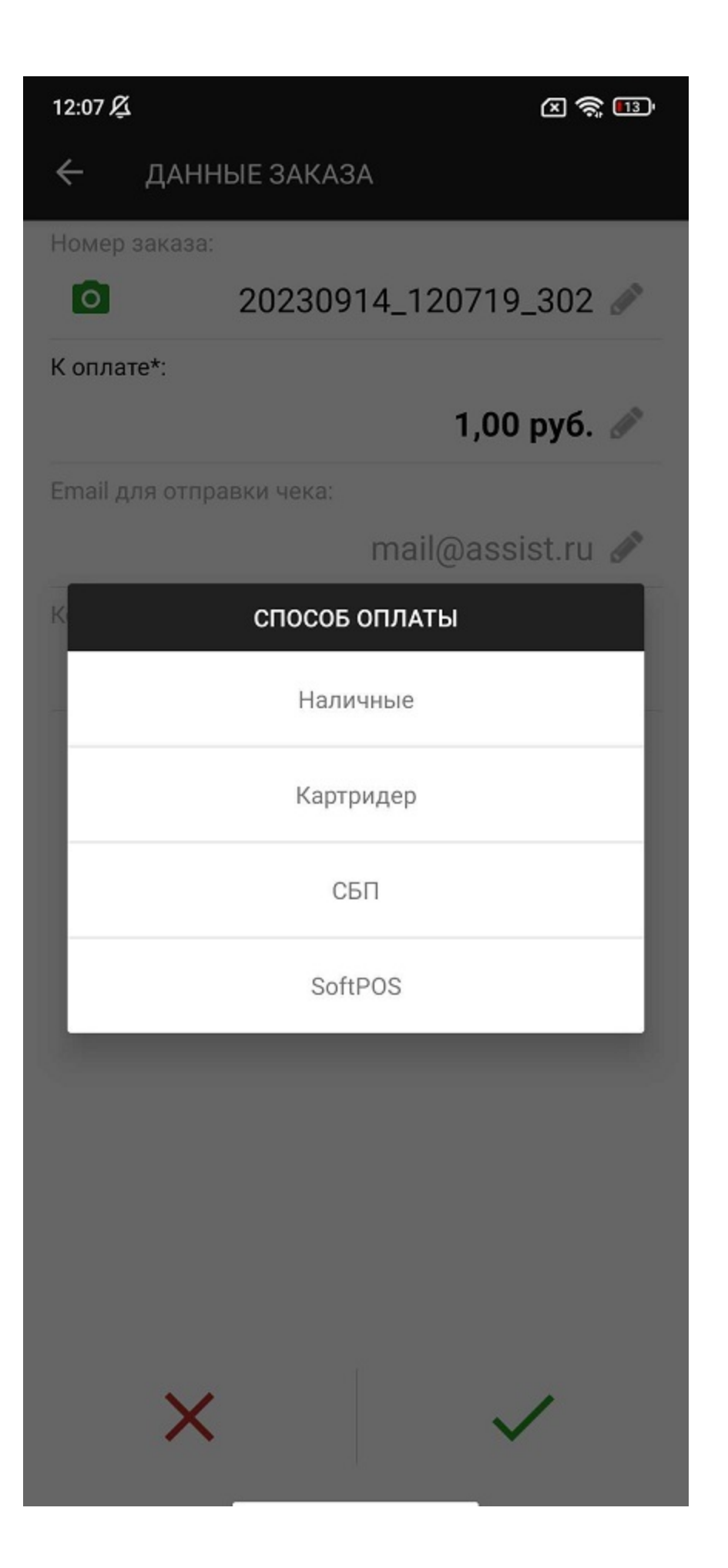

## Оплата заказа наличными

При выборе оплаты наличными для удобства пользователя осуществляется подсчет сдачи.

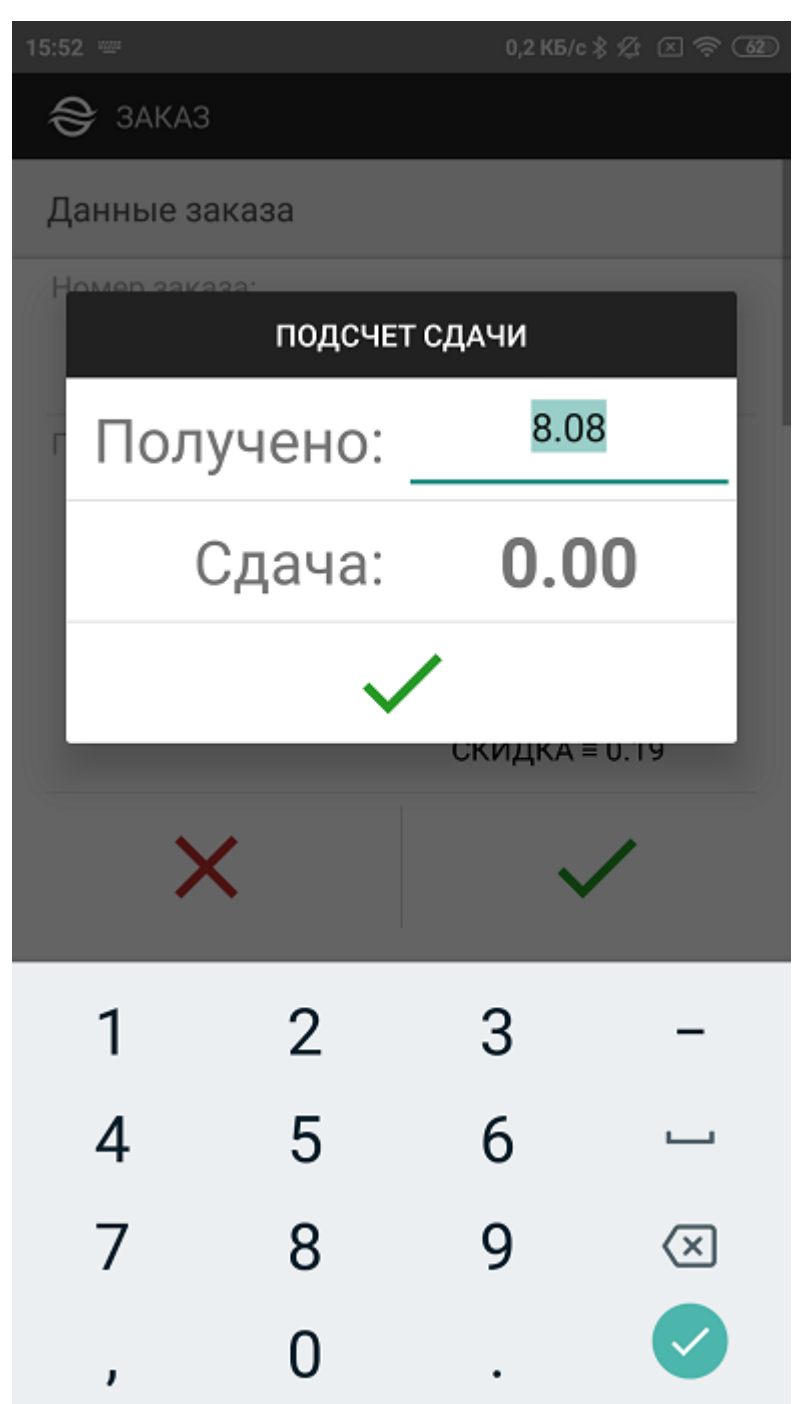

На экране отображается сумма заказа и нулевая сдача.

Если в строке суммы заказа ввести значение полученной от покупателя суммы, то в строке сдачи отобразится точное значение сдачи, причитающейся покупателю.

| 15:5          | 3 🔤                |        | 0,0 КБ/с 🖇 | 1 × 7 62              |  |  |
|---------------|--------------------|--------|------------|-----------------------|--|--|
| Ŕ             | 🗲 ЗАКАЗ            |        |            |                       |  |  |
| Д             | (анные зака        | аза    |            |                       |  |  |
| H             | юмер заказа        | подсче | ЕТ СДАЧИ   |                       |  |  |
| r             | Получ              | чено:  | 10         |                       |  |  |
|               | Сдача: <b>1.92</b> |        |            | 2                     |  |  |
|               |                    | ~      | /          |                       |  |  |
| СКИДКА ≡ 0.19 |                    |        |            |                       |  |  |
|               | ×                  |        | ~          | /                     |  |  |
|               | 1                  | 2      | 3          | -                     |  |  |
|               | 4                  | 5      | 6          | <u> </u>              |  |  |
|               | 7                  | 8      | 9          | $\left(\times\right)$ |  |  |
|               | ,                  | 0      |            |                       |  |  |

Выбор кнопки « 🗸 » закрывает окно подсчета сдачи.

Далее отображается результирующий экран платежа.

| 15:58            | 0,0 K5/c 🖇 🏂 🗵 🤶 💷  |
|------------------|---------------------|
| 😂 РЕЗУЛЬТАТ      |                     |
| Информация о зак | азе С               |
| Статус заказа:   | Оплачен             |
| Сумма заказа:    | 8.08 руб.           |
| Предоплата:      | -                   |
| Способ оплаты:   | НАЛИЧНЫЕ            |
| Дата заказа:     | 14.09.2020 15:58:23 |
| Номер заказа:    | 20200914_155814_864 |
| Номер транзакции | : 5635459247716286  |
| Информация:      |                     |
|                  |                     |
|                  |                     |
|                  |                     |
| п                | ечать чека          |
| 1                |                     |
|                  |                     |
|                  |                     |

Кнопка « О» осуществляет возврат к первому экрану приложения или в приложение предприятия.

При наличии подключенного принтера можно распечатать чек об оплате. Подключение принтера описано в разделе "Подключен ие принтера"

Ниже представлен внешний вид чека, напечатанного фискальным принтером после успешного платежа.

| КАССОВЫ          | й ЧЕК               |  |  |  |  |
|------------------|---------------------|--|--|--|--|
| ПРИХОД           |                     |  |  |  |  |
| Новый товар      | * CO 100 - 110 - 00 |  |  |  |  |
| UND 2007         | * 50.00 ≡150.00     |  |  |  |  |
|                  | =25.00              |  |  |  |  |
| NIUI             | ≡150.00             |  |  |  |  |
| Сумма НАС 20%    | ≡25.00              |  |  |  |  |
| БЕЗНАЛИЧНЫМИ     | =150.00             |  |  |  |  |
| ПОЛУЧЕНО         | =150.00             |  |  |  |  |
| CHO:             | OCH                 |  |  |  |  |
| Эл.адр.покупател | 1R.                 |  |  |  |  |
|                  | null@assist.ru      |  |  |  |  |
| Пользователь:    | 000 "ACCNCT"        |  |  |  |  |
| Адрес: Коми      | ссара Смирнова 9    |  |  |  |  |
| Место расчетов:  | пр. Шаумяна 4       |  |  |  |  |
| Кассир:          | Рязанов Д.          |  |  |  |  |
| ККТ ДЛЯ ИНТЕРНЕТ |                     |  |  |  |  |
| ₦3H KKT:         | 001057002763284     |  |  |  |  |
| Смена М          | 00009               |  |  |  |  |
| Yek N            | 00021               |  |  |  |  |
| Дата Время       | 26.03.19 10:48      |  |  |  |  |
| 091:             | 0411                |  |  |  |  |
| NHH:             | 7728029110          |  |  |  |  |
| PH KKT:          | 0000000001024742    |  |  |  |  |
| ΨH N             | 9999078900011524    |  |  |  |  |
| Ψ <u>Ω</u> Ν     | 000000135           |  |  |  |  |
| ዋበ:              | 2550591940          |  |  |  |  |
| XAEM BAC CHOBA   |                     |  |  |  |  |
| *****            | ***********         |  |  |  |  |

| Предприятие:          |              |  |  |  |
|-----------------------|--------------|--|--|--|
| MobileTestMerchant    |              |  |  |  |
| Терминал:             | 63545902     |  |  |  |
| Заказ: 26032019_1051: | 15_346084952 |  |  |  |
| ОПЛАЧЕН               |              |  |  |  |
| Сумма:                | 150.00       |  |  |  |
| Комиссия:             | 0%           |  |  |  |
| AID: A000000031010    | VISA         |  |  |  |
| TVR:                  | 0000208000   |  |  |  |
| TSI:                  | E800         |  |  |  |
| Карта:                | VISA         |  |  |  |
| PAN: 48               | 9349****0062 |  |  |  |
| Держатель:            | DCARDHOLDER  |  |  |  |
| RRN:-                 | EMVSi8n      |  |  |  |
| Код авторизации:      | X28328       |  |  |  |
| Код ответа:           | AS000        |  |  |  |
| Дата: 26.0            | 3.2019 10:52 |  |  |  |
| *********             | ******       |  |  |  |
| ASSIST                |              |  |  |  |
| +7(812)438-1          | 0-00         |  |  |  |
| www.assist.           | ru           |  |  |  |

№ Прием платежей наличными позволяет использовать приложение Assist mPOS и без подключения к интернету. В этом случае после подключения к интернету данные для фискализации автоматически отправятся в АПК Ассист, а чек по электронной почте - покупателю. При этом на экране смартфона отображается сообщение "Фискальный документ для заказа №... передан в Ассист". Проверить данные чека по конкретному заказу можно в ЛК АПК Ассист.

## Оплата заказа с помощью СБП

При выборе способа оплаты с помощью СБП на экране через некоторое время отображается QR-код для оплаты заказа:

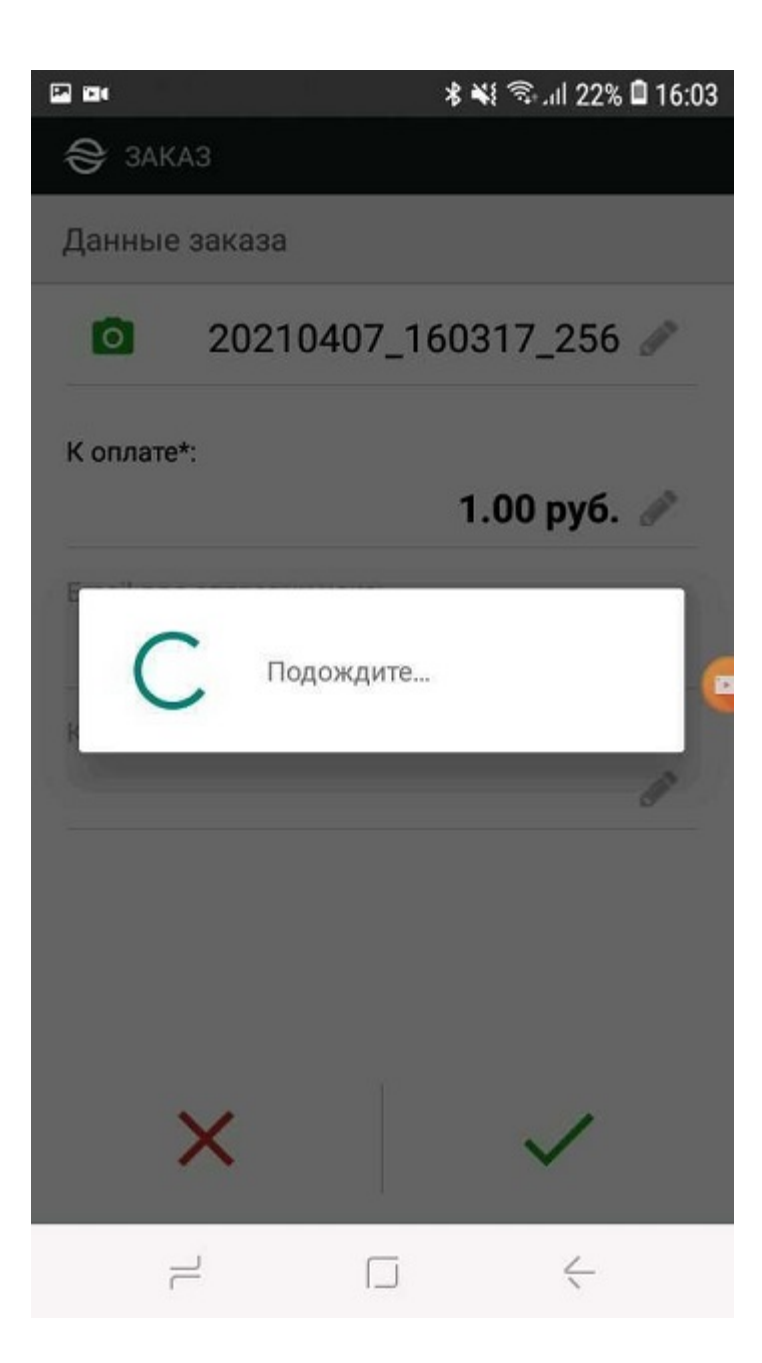

| 12:19 🔏 ≬ 🕨       | x 📚 🗊 \$            |
|-------------------|---------------------|
| РЕЗУЛЬТАТ         |                     |
| Статус заказа:    | В процессе          |
| Сумма заказа:     | 1,00 pyo.           |
| Способ оплаты:    | СБП                 |
| Дата заказа:      | 14.09.2023 12:18:54 |
| Номер заказа:     | 20230914_121849_446 |
| Номер транзакции: | 5635459261101638    |

СБП QR-код:

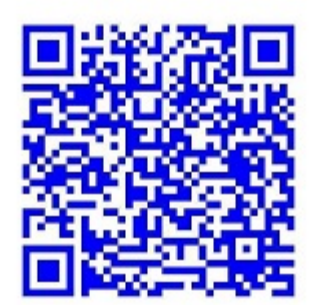

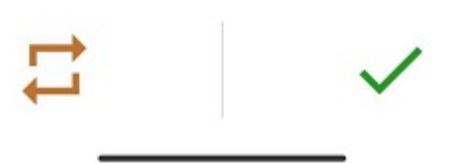

Покупатель сканирует QR-код при помощи банковского приложения на собственном телефоне и оплачивает заказ через СБП. Кнопка « Преход к отображению статуса заказа.

| 17:50 <i>L</i> 2 | ×                  | 8 (2) (2) |
|------------------|--------------------|-----------|
| 😂 РЕЗУЛЬТАТ      |                    |           |
| Информация о зак | азе                |           |
| Статус заказа:   | В ПРОЦЕССЕ         | 2         |
| Сумма заказа:    | 1.00 руб.          |           |
| Предоплата:      |                    |           |
| Способ оплаты:   | БЫСТРЫЙ ПЛАТЁХ     | К         |
| Дата заказа:     | 11.04.2022 17:50:5 | 0         |
| Номер заказа:    | 20220411_175042_   | 946       |
| Номер транзакции | 1: 563545925517449 | 2         |
| Информация:      |                    |           |
|                  |                    |           |
|                  |                    |           |
|                  |                    |           |
|                  |                    |           |
|                  | ~                  | /         |
|                  | • •                |           |

Кнопка в правом верхнем углу экрана позволяет

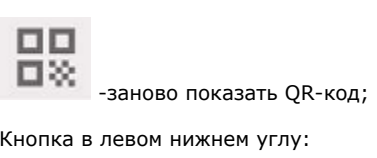

Кнопка в левом нижнем углу:

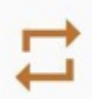

позволяет выбрать другой способ оплаты, если платеж по СБП слишком долго находится в состоянии «В процессе».

Обновление результатов платежа осуществляется автоматически, при этом отображается значок обновления в строке статуса заказа.

## Оплата заказа картой с помощью картридера

При выборе способа оплаты картой процесс оплаты заказа начинается с организации соединения с беспроводным терминалом.

Если перед оплатой соединение смартфона и беспроводного терминала не было установлено или ранее установленное соединение по каким-либо причинам было потеряно, то приложение инициирует создание такого соединения.

Сначала возможен запрос на включение геолокации.

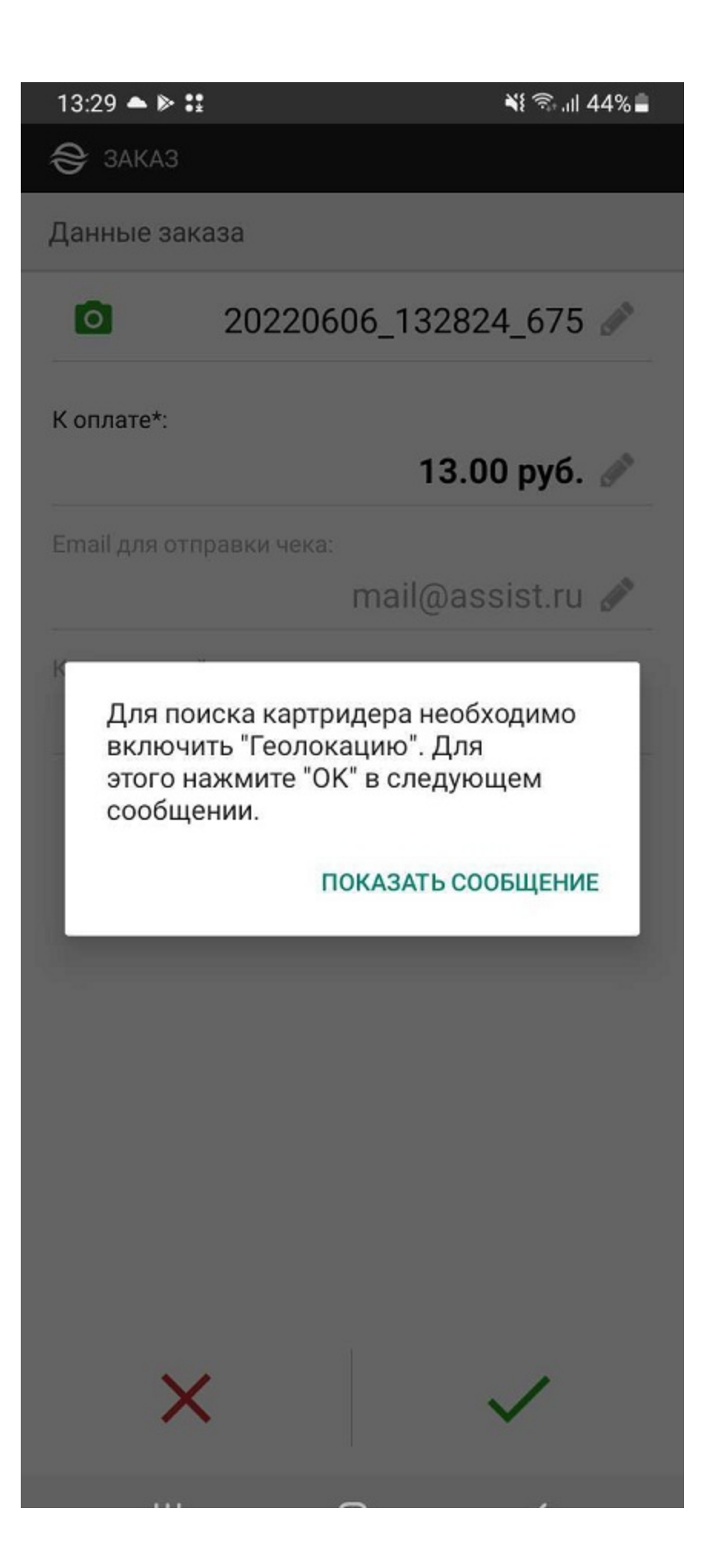

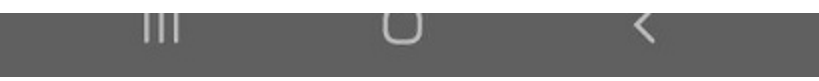

Внешний вид экрана после нажатия кнопки «Показать сообщение»:

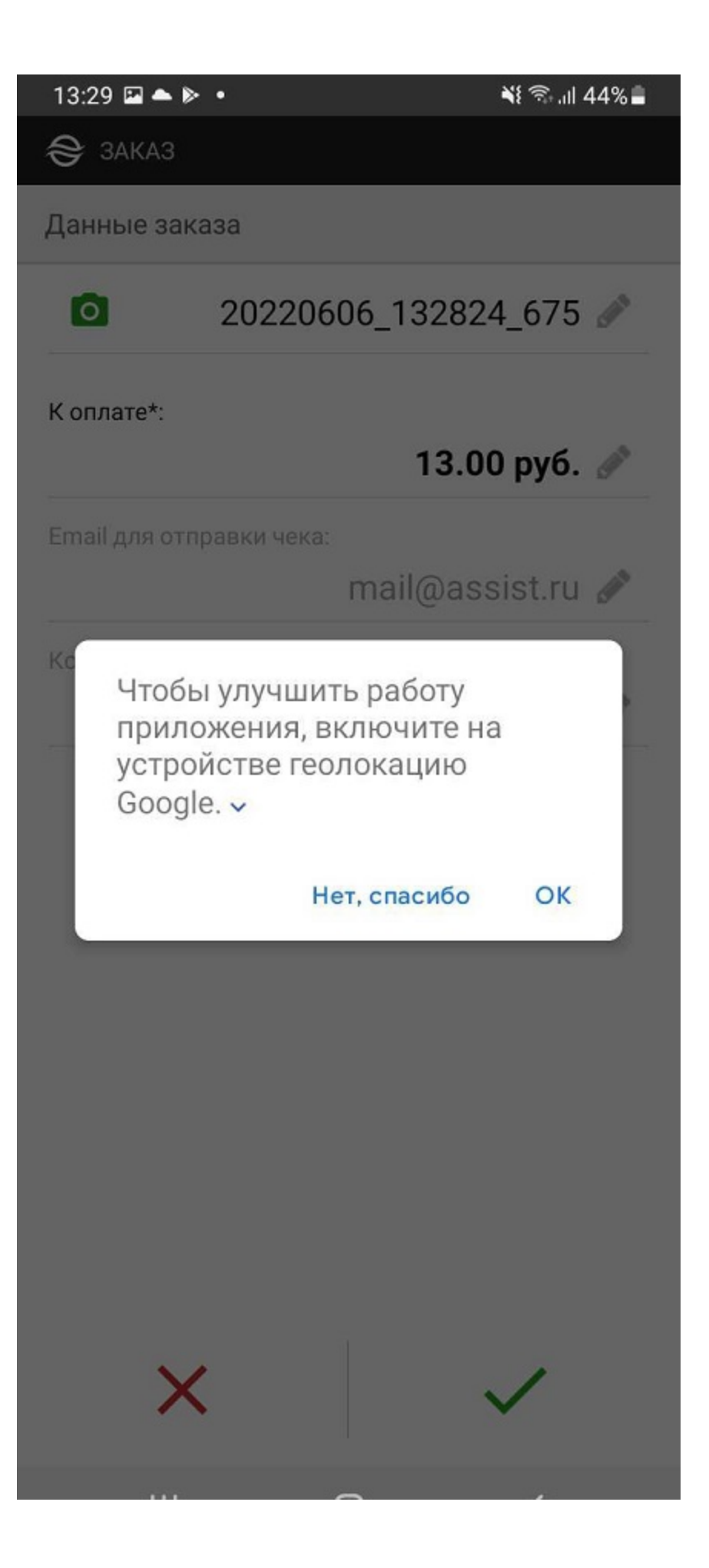

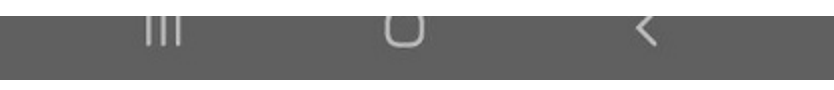

Если геолокация не будет включена, на экране отображается сообщение об ошибке:

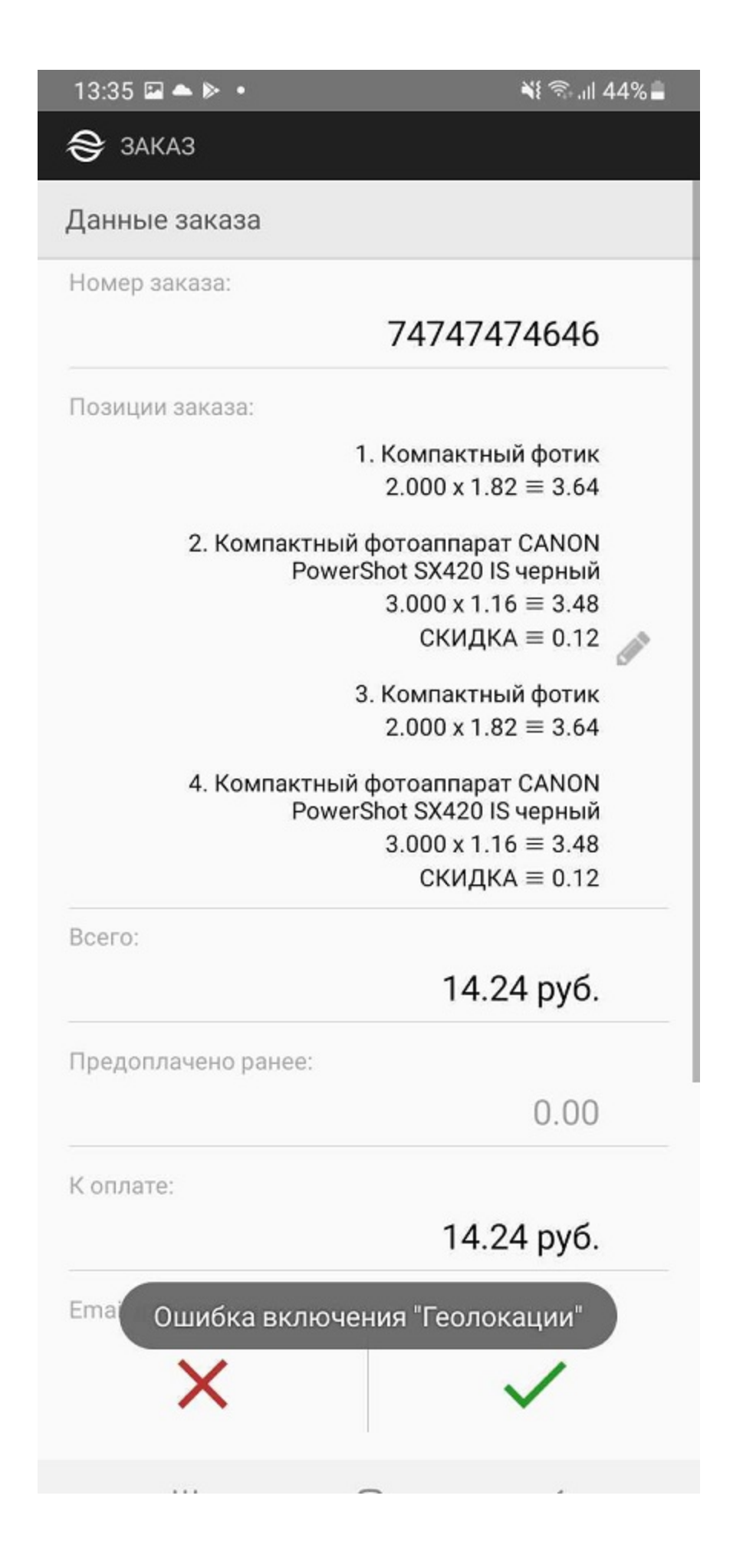

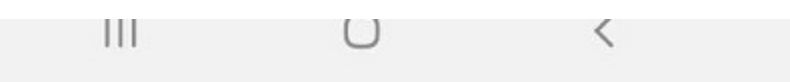

Затем приложение может запросить разрешение на доступ к данным местоположения устройства.

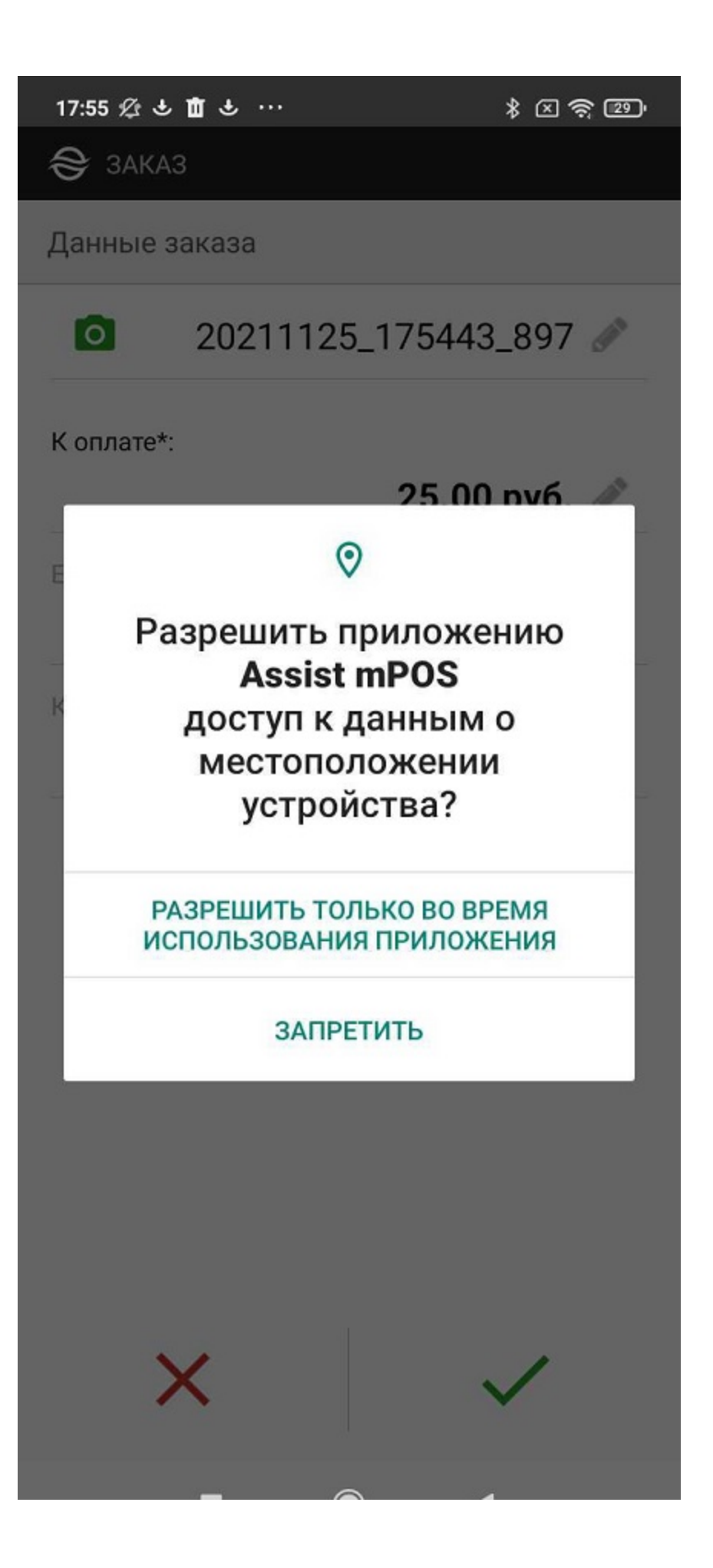

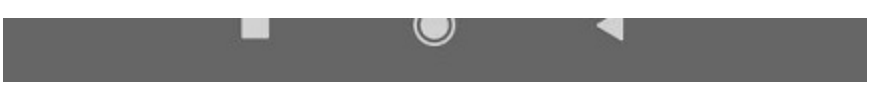

Далее приложение начинает поиск беспроводных терминалов (картридеров).

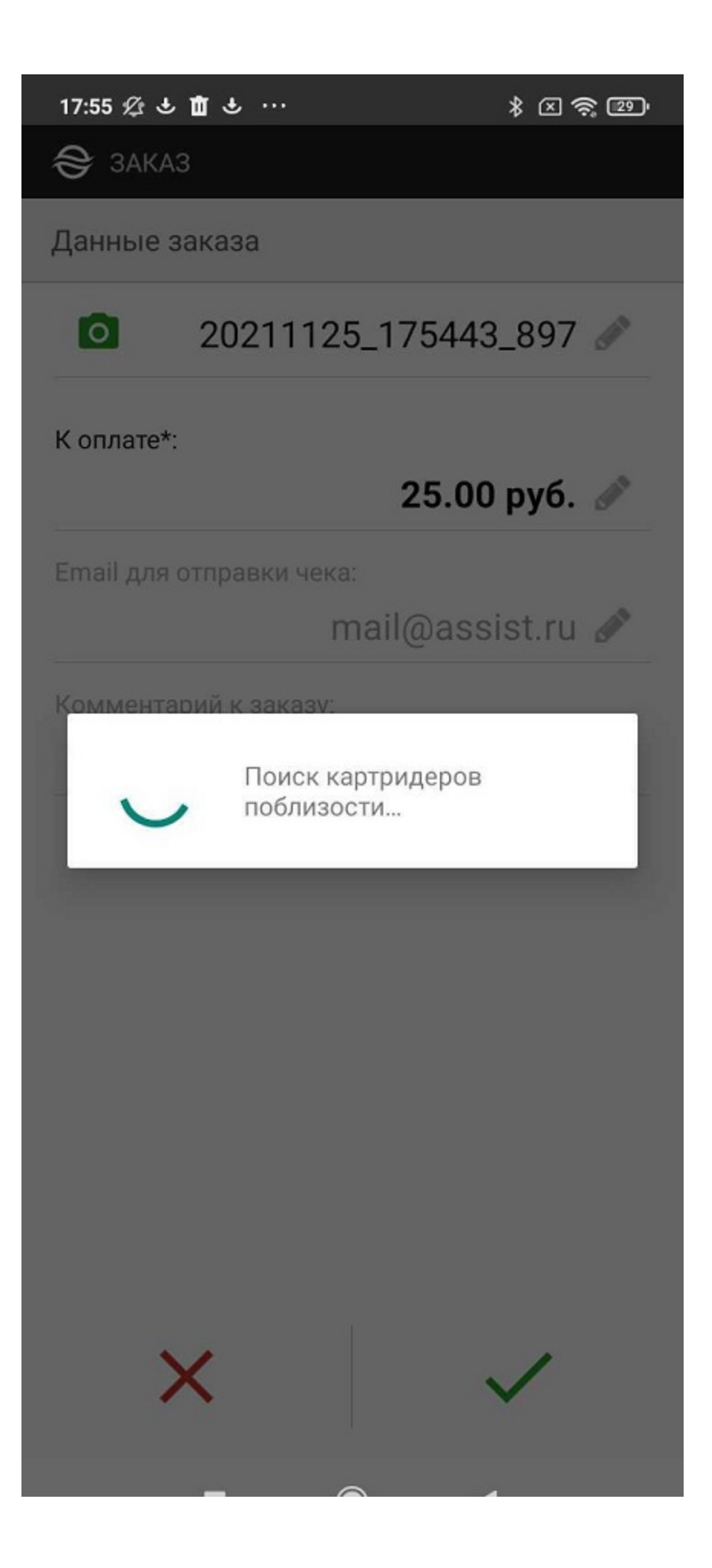

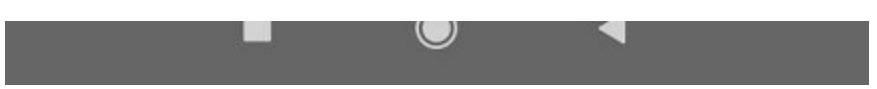

Если какой-либо беспроводной терминал поблизости найден, то появится предложение подключиться к нему:

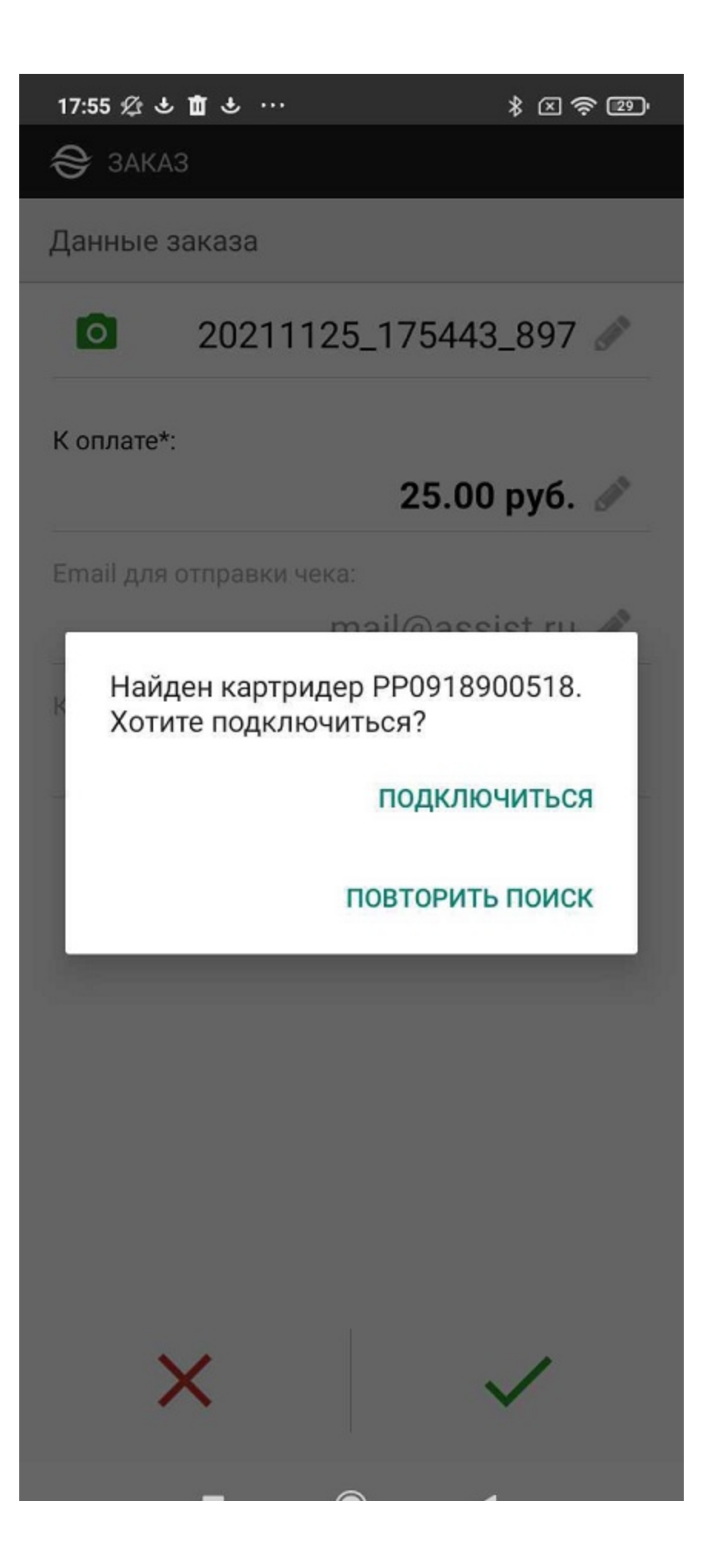

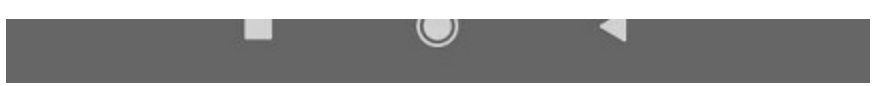

После согласия осуществляется сопряжение (если устройства не сопряжены) и последующее подключение к предложенному беспроводному терминалу.

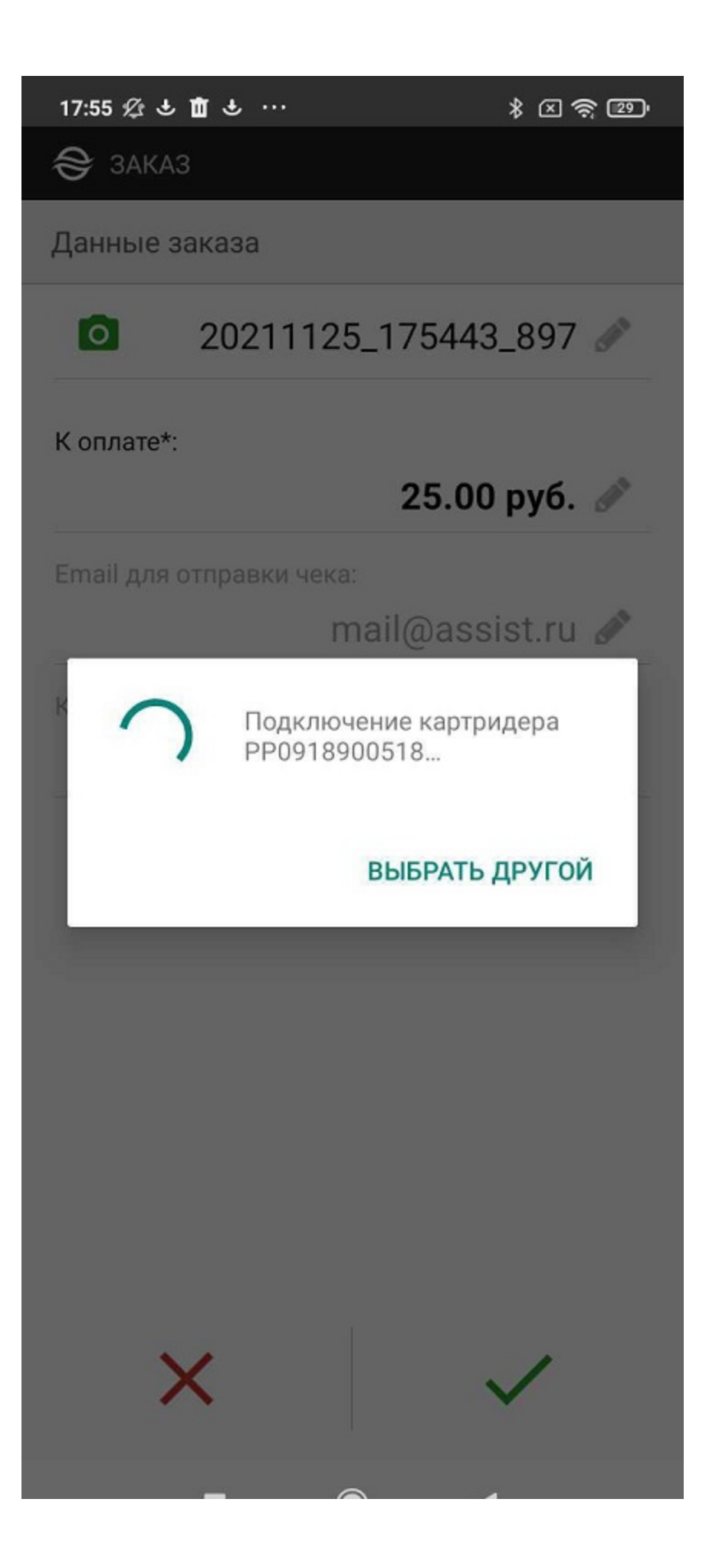

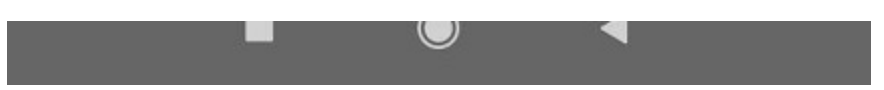

Если беспроводной терминал отсутствует на доступном расстоянии, то отобразится следующее сообщение:

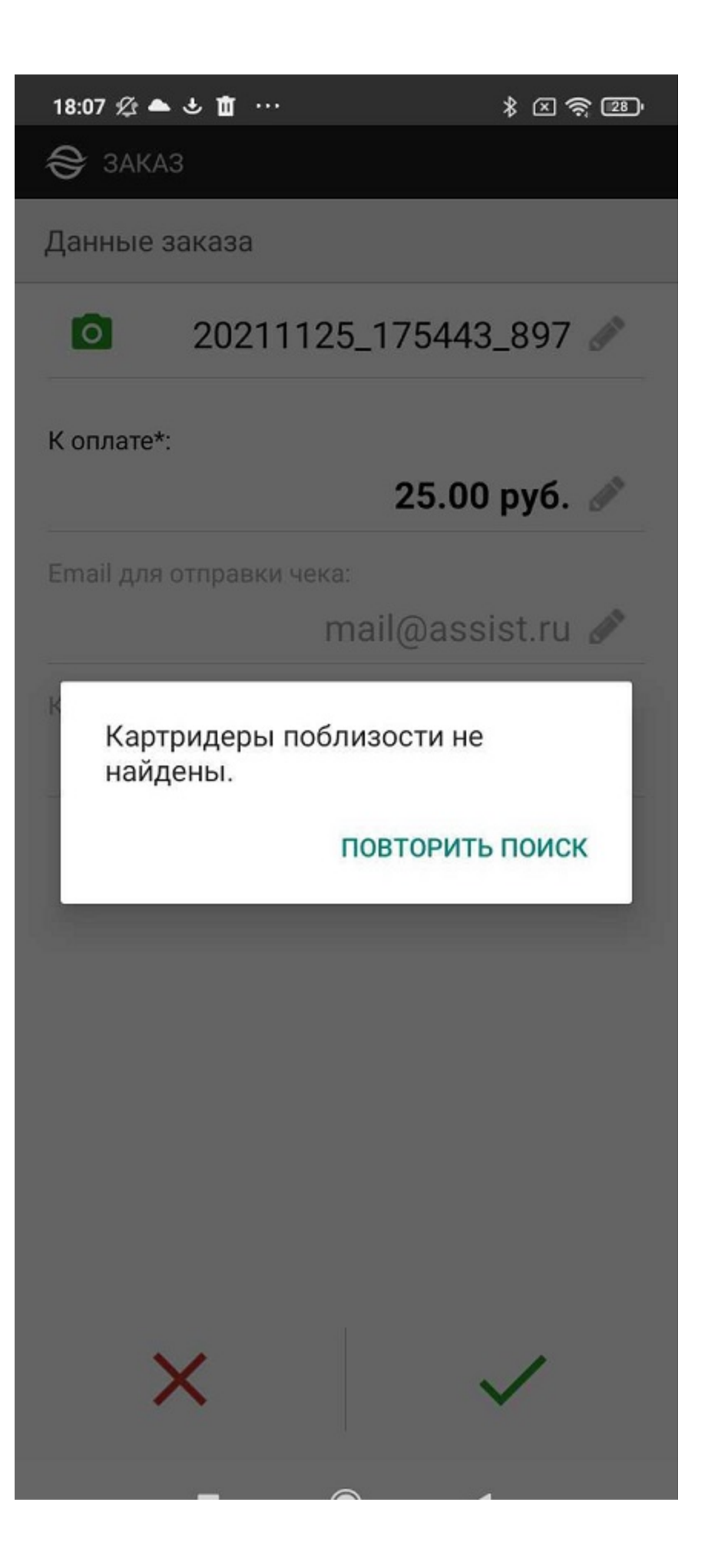

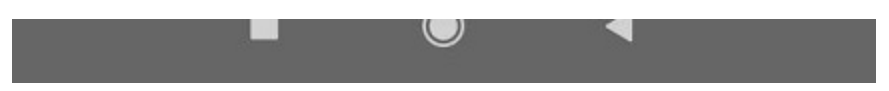

Если необходимо обновить прошивку беспроводного терминала, то появится следующее сообщение:

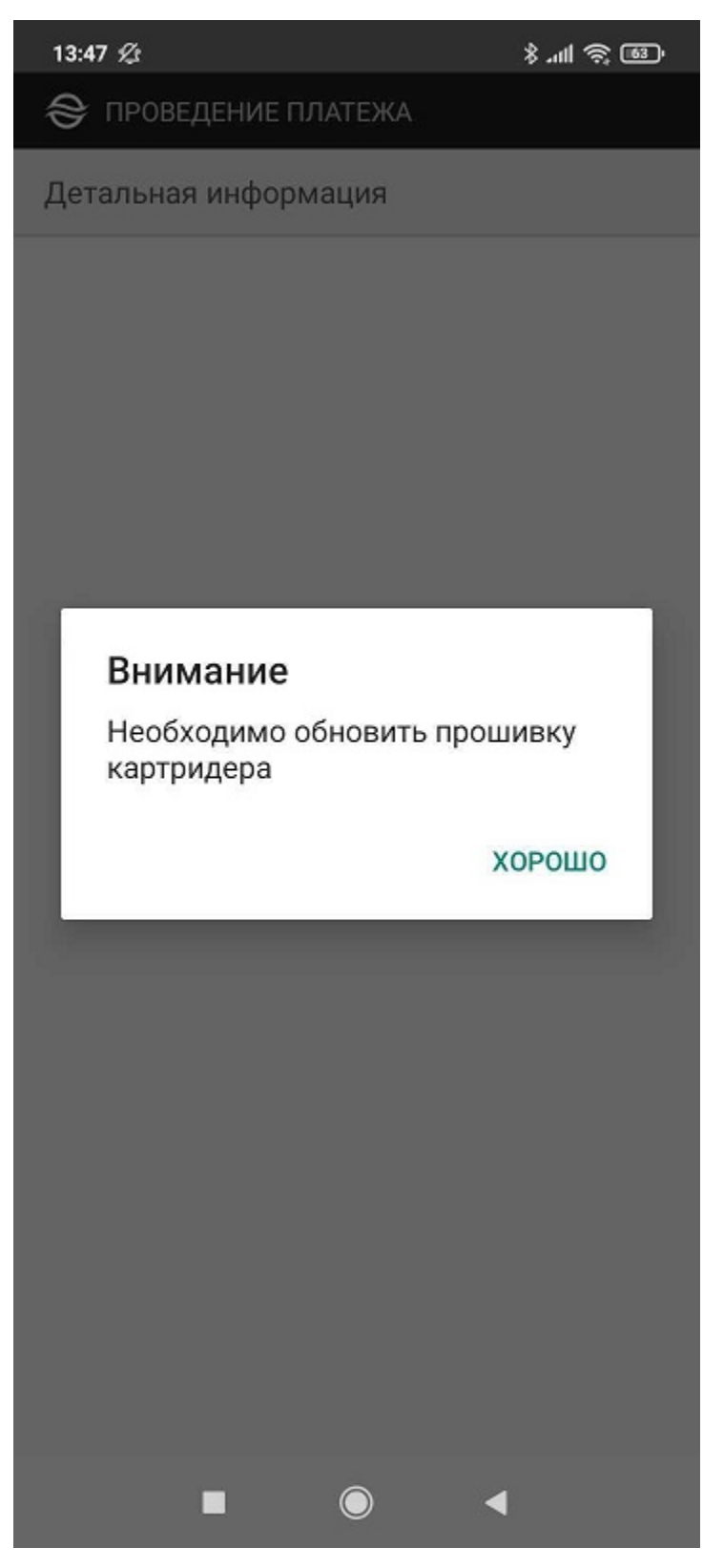

При успешном подключении беспроводного терминала сразу же начинается процесс оплаты.

Соединение смартфона и беспроводного терминала устанавливается один раз в начале работы с данным смартфоном и данным беспроводным терминалом. Если ни одно из этих устройств не заменяется, в дальнейшем подключение выполняется автоматически.

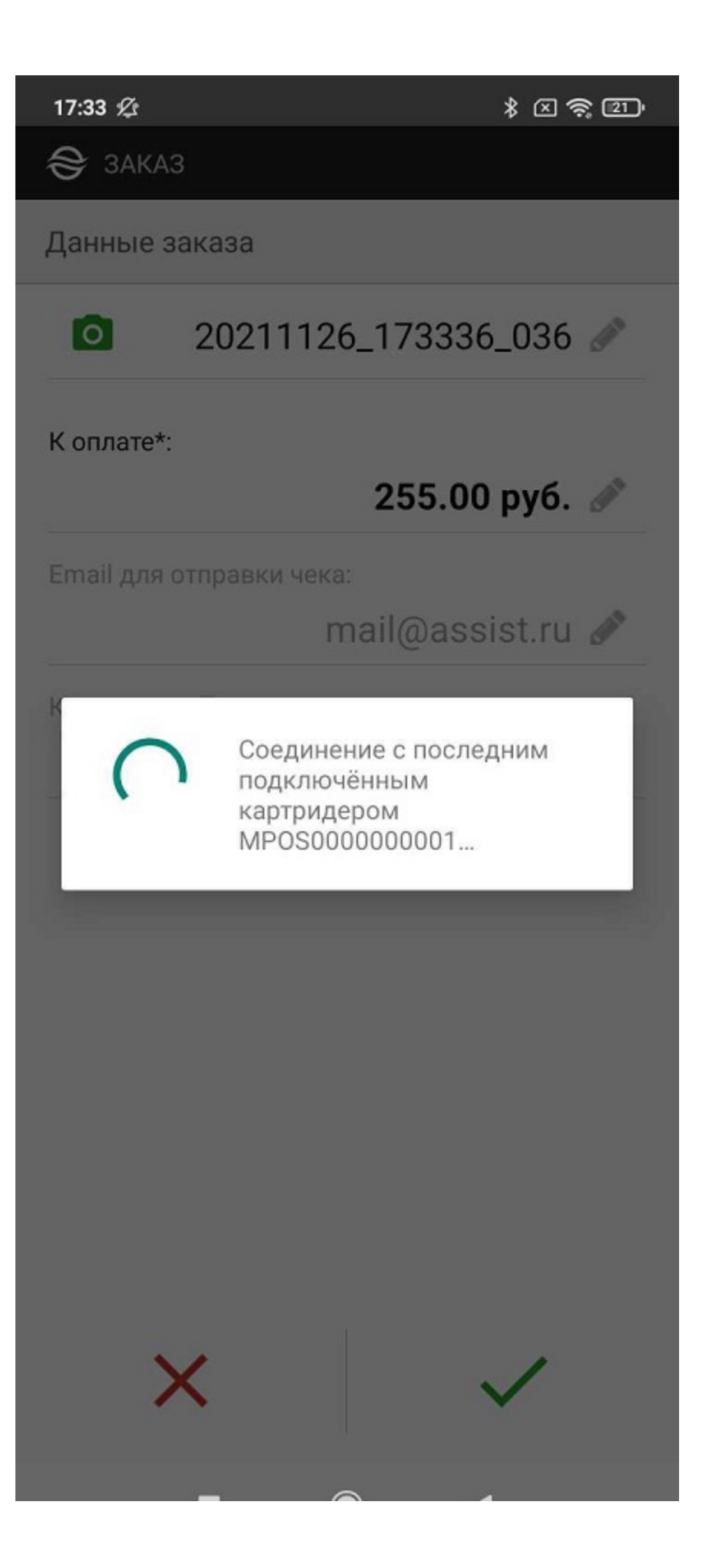

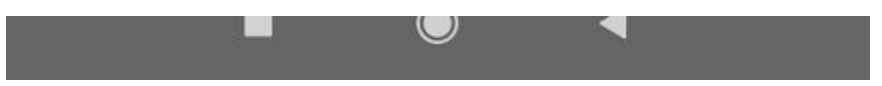

Далее покупателю предлагается вставить карту в беспроводной терминал (терминал принимает данные карты с помощью одного из возможных способов - NFC, чип, магнитная полоса):

| 10 🖬 📟                                                              | 🕸 🖋 🛜 📶 85%                                                 | <b>(</b> 16:41 |
|---------------------------------------------------------------------|-------------------------------------------------------------|----------------|
| 😂 проведение г                                                      | ПЛАТЕЖА                                                     |                |
| Детальная инфор                                                     | омация                                                      |                |
| > Вставьте кар                                                      | оту                                                         |                |
|                                                                     |                                                             |                |
|                                                                     |                                                             |                |
|                                                                     |                                                             |                |
|                                                                     |                                                             |                |
| Встави                                                              | ьте карту                                                   | - 8            |
| _                                                                   |                                                             | _              |
|                                                                     |                                                             |                |
| $\mathbf{q}^{1}$ $\mathbf{w}^{2}$ $\mathbf{e}^{3}$ $\mathbf{r}^{4}$ | t <sup>5</sup> y <sup>6</sup> u <sup>7</sup> i <sup>8</sup> | ႞ၜႛ႞ႜၣႛ        |
| asdf                                                                | abi                                                         |                |
|                                                                     |                                                             |                |
| 쇼 z x c                                                             | vbn                                                         | m 💌            |
| ?123 🌵 🎯                                                            | English (US)                                                | . +            |

Вид экрана беспроводного терминала

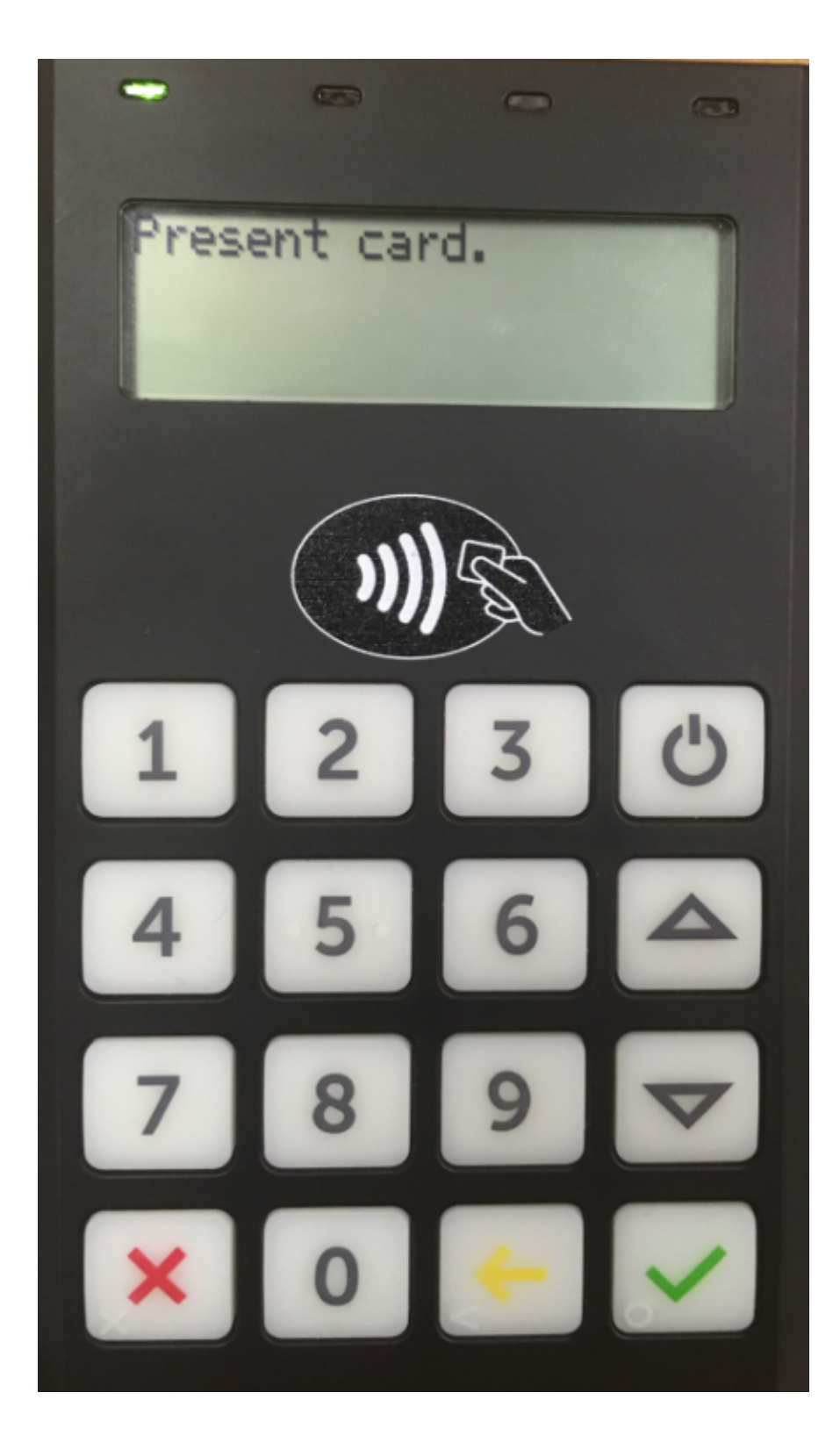

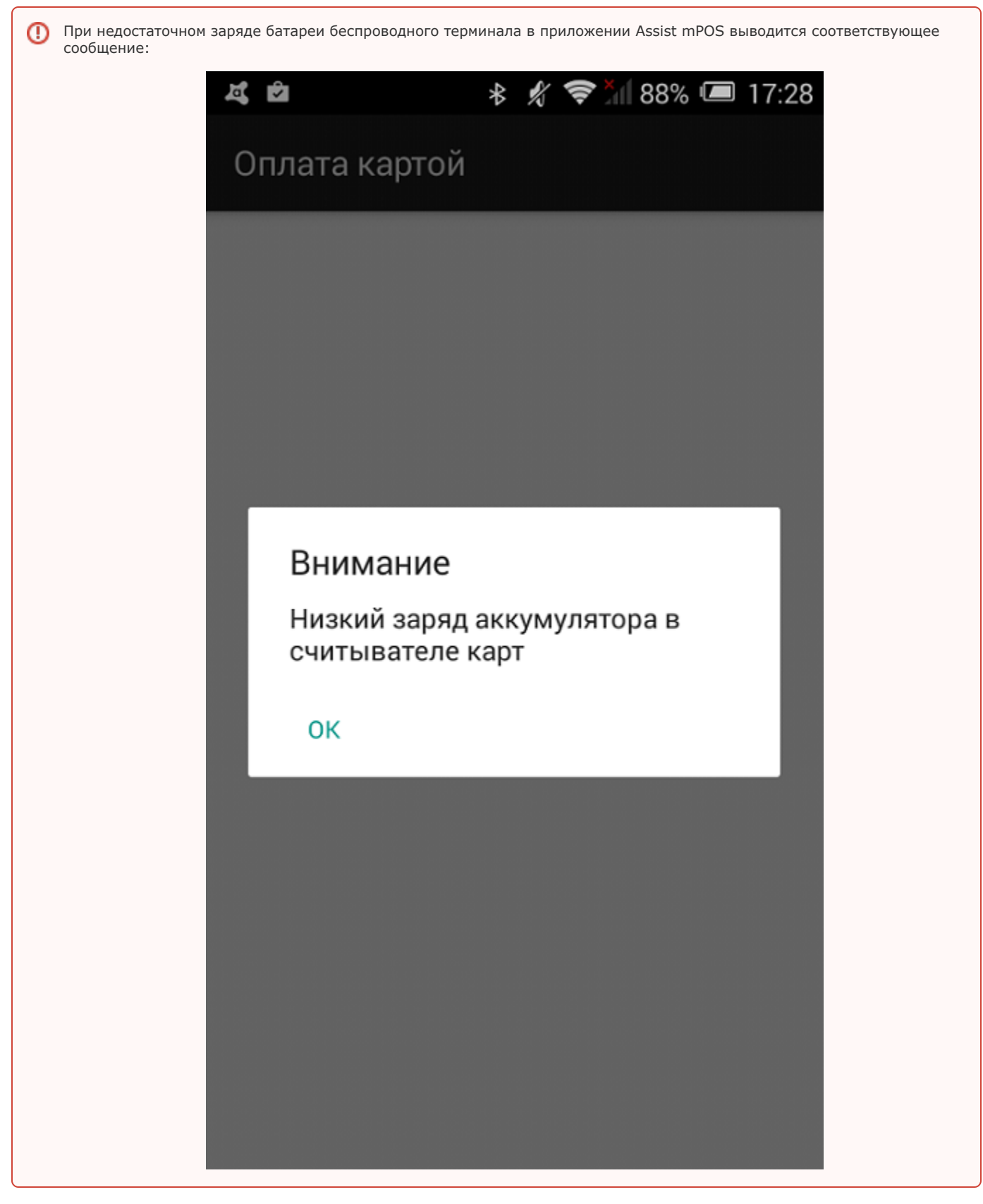

При верификации по подписи появляется новый экран для подписи покупателя:

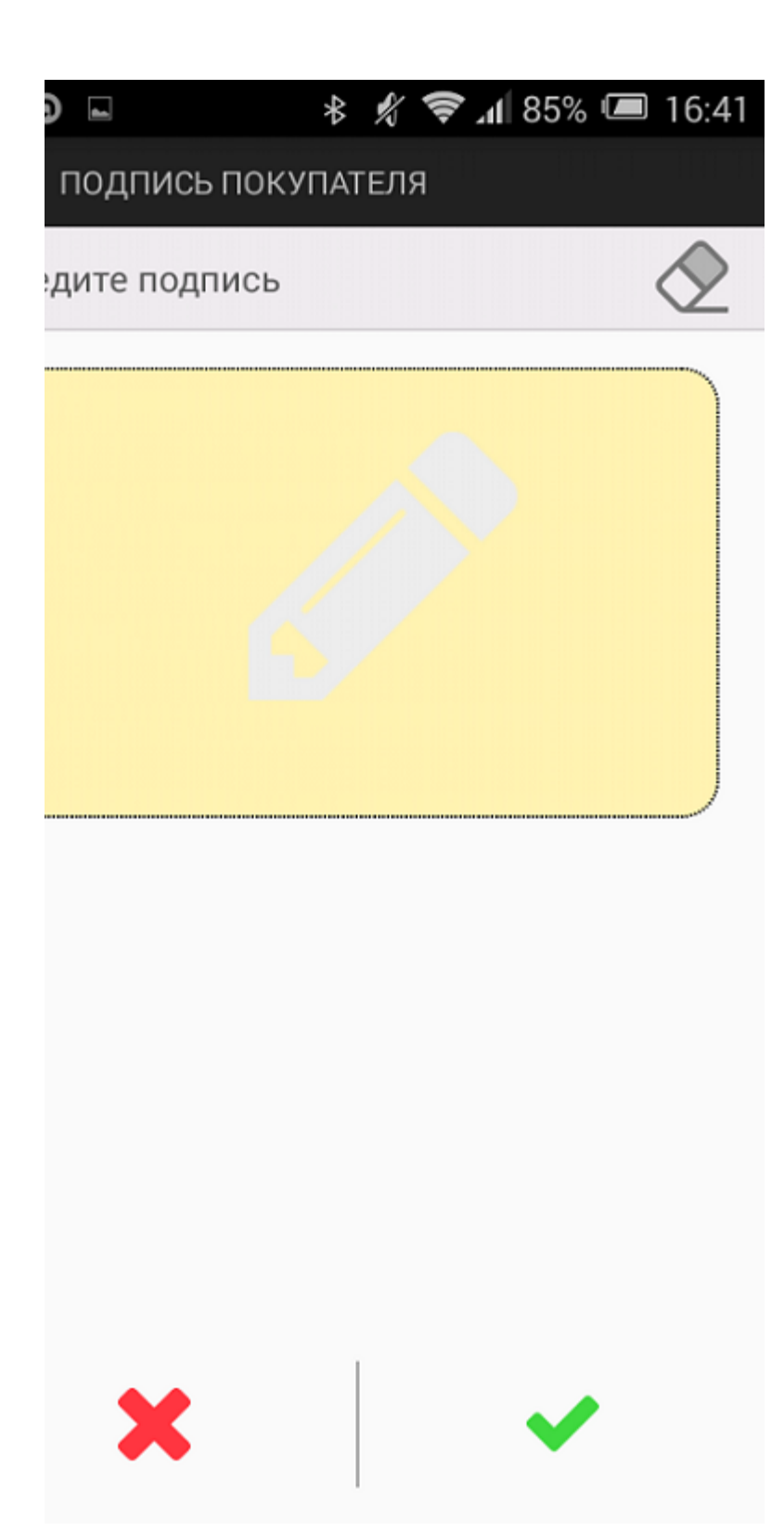

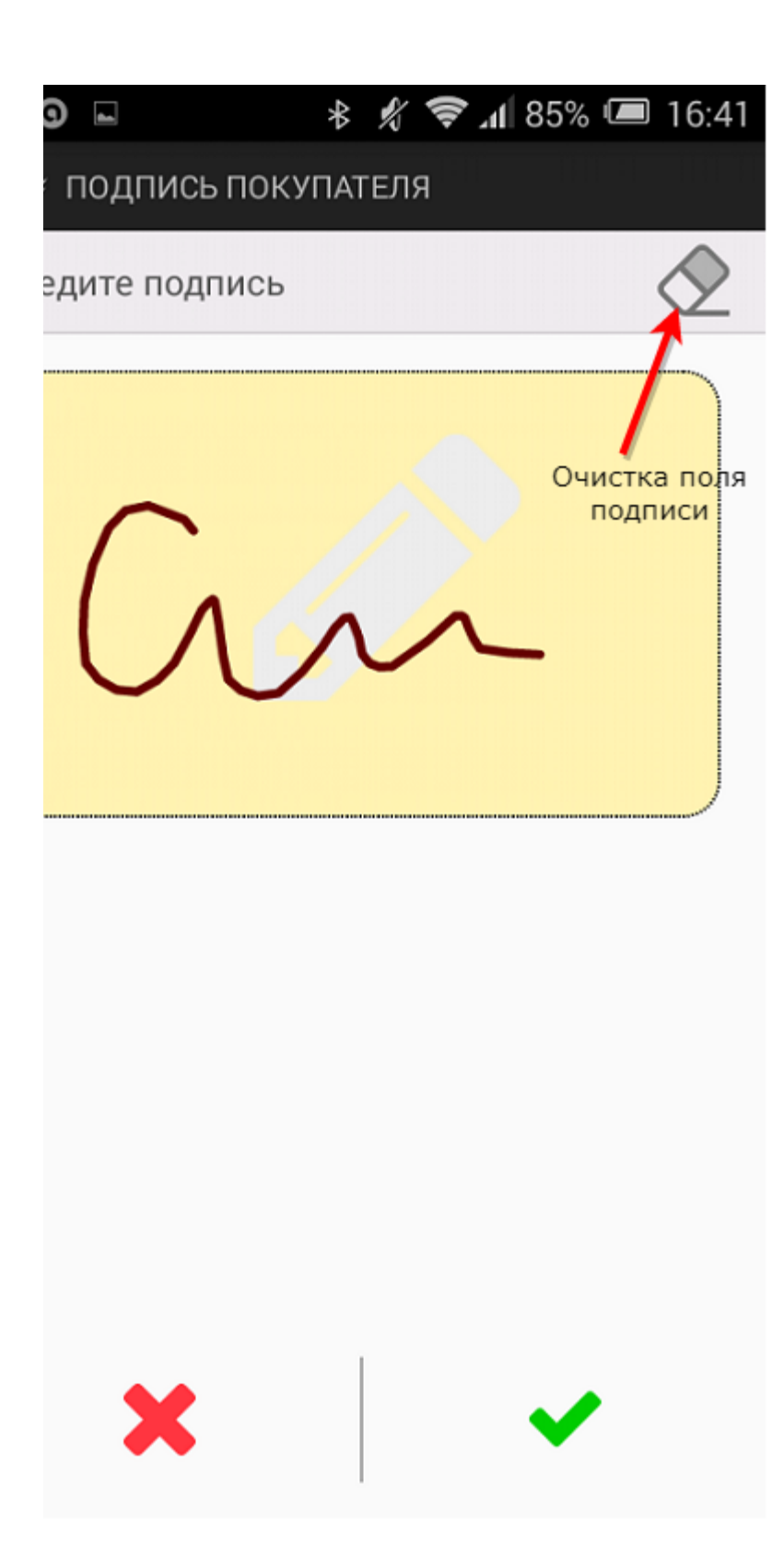

Кнопка в правом верхнем углу экрана позволяет очистить поле подписи и заново выполнить подпись, если первоначальный вариант по каким-то причинам не устраивает покупателя.

Кнопка подтверждения ввода подписи « Повится активной после выполнения подписи на экране. Кнопка отмены ввода подписи «г» отменяет оплату заказа.

⚠

Если осуществляется оплата заказа стоимостью меньше 3000 рублей с использованием NFC, то подпись не запрашивается, оплата происходит без участия покупателя.

Далее осуществляется запрос авторизации в процессинге:

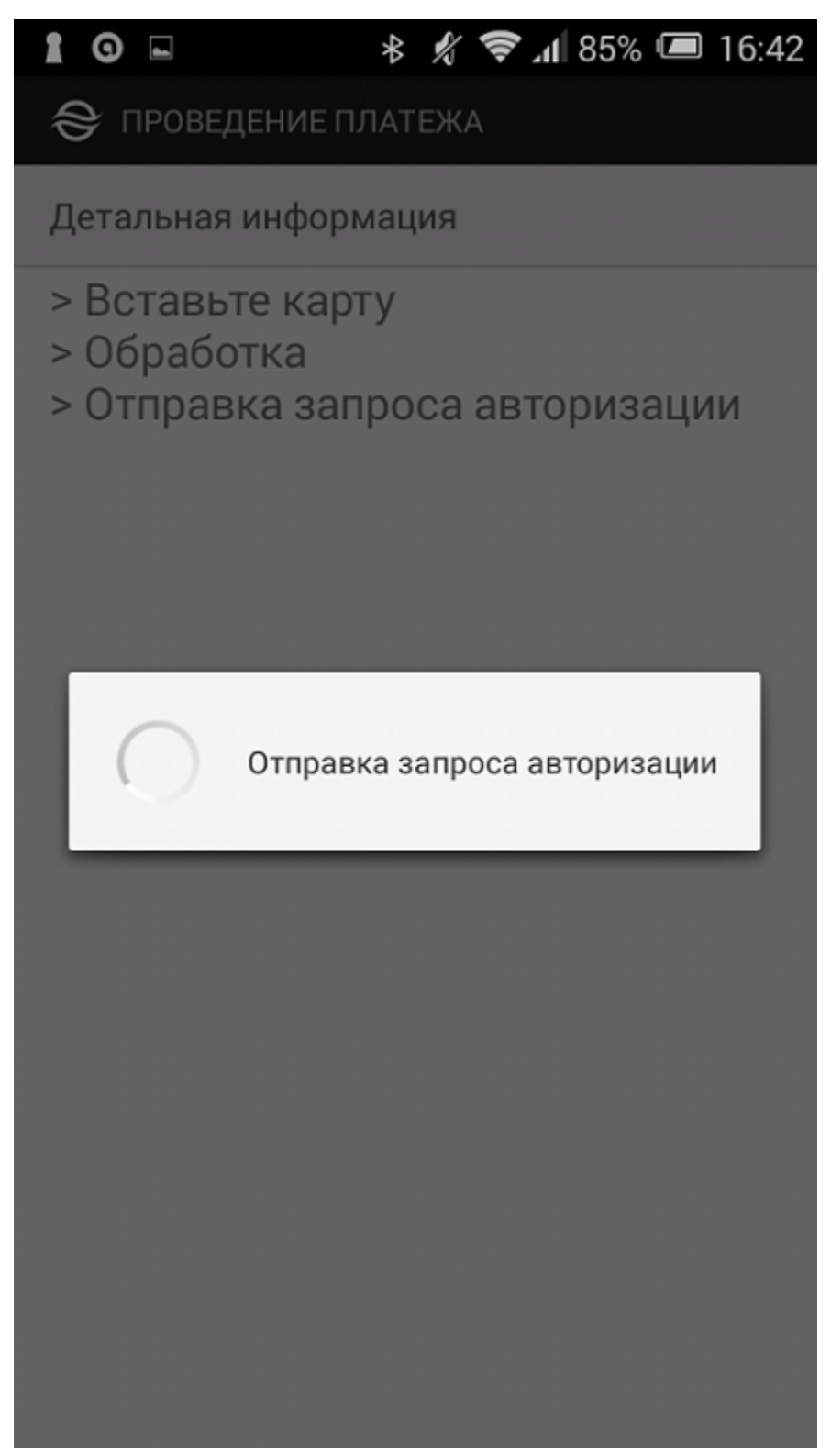

Вид экрана беспроводного терминала

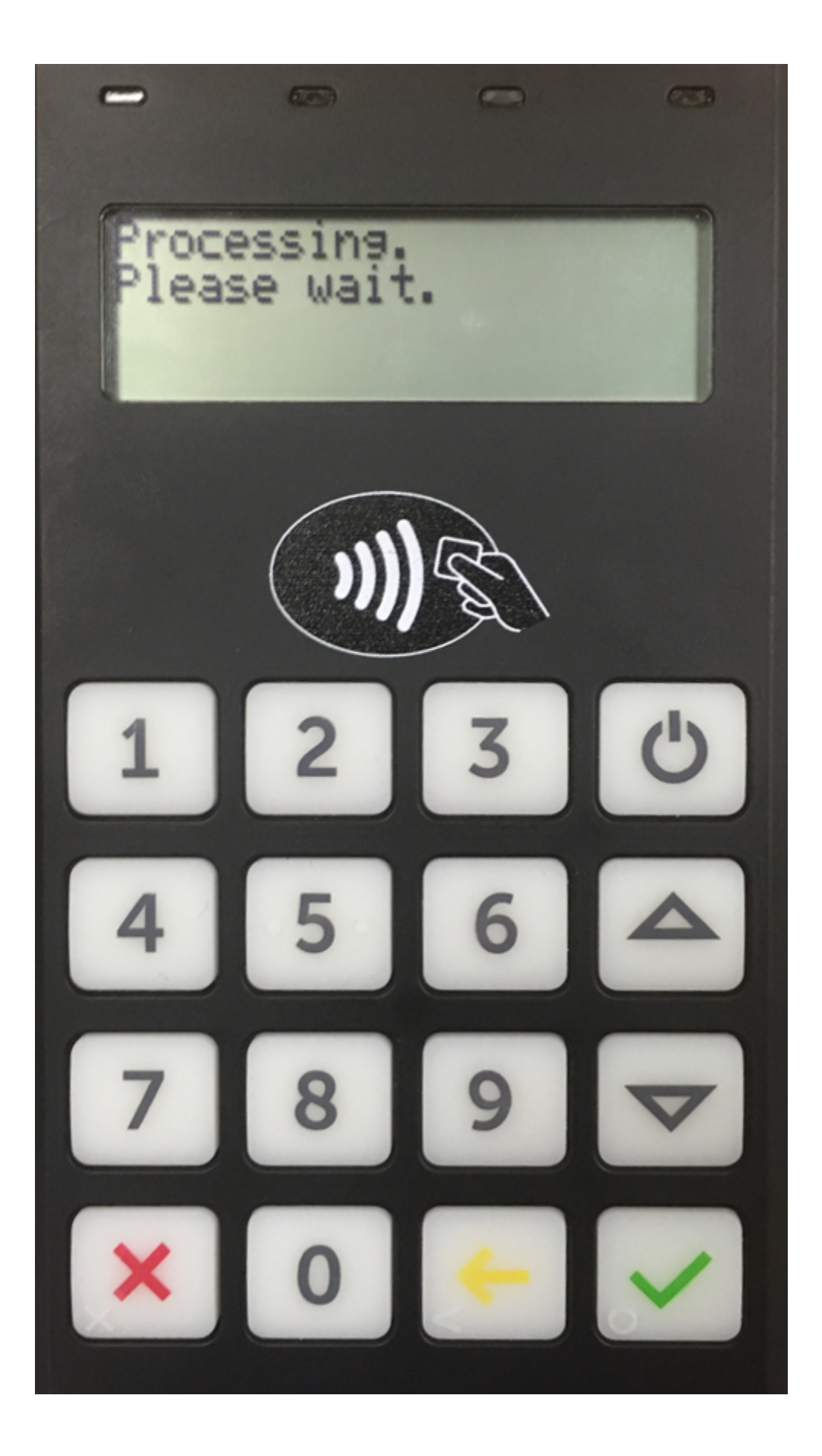

В процессе обработки запроса авторизации рекомендуется следить за сообщениями на экране беспроводного терминала.

После успешного завершения процесса авторизации покупателю предлагается забрать карту:

### Последовательность экранов беспроводного терминала при успешном завершении операции

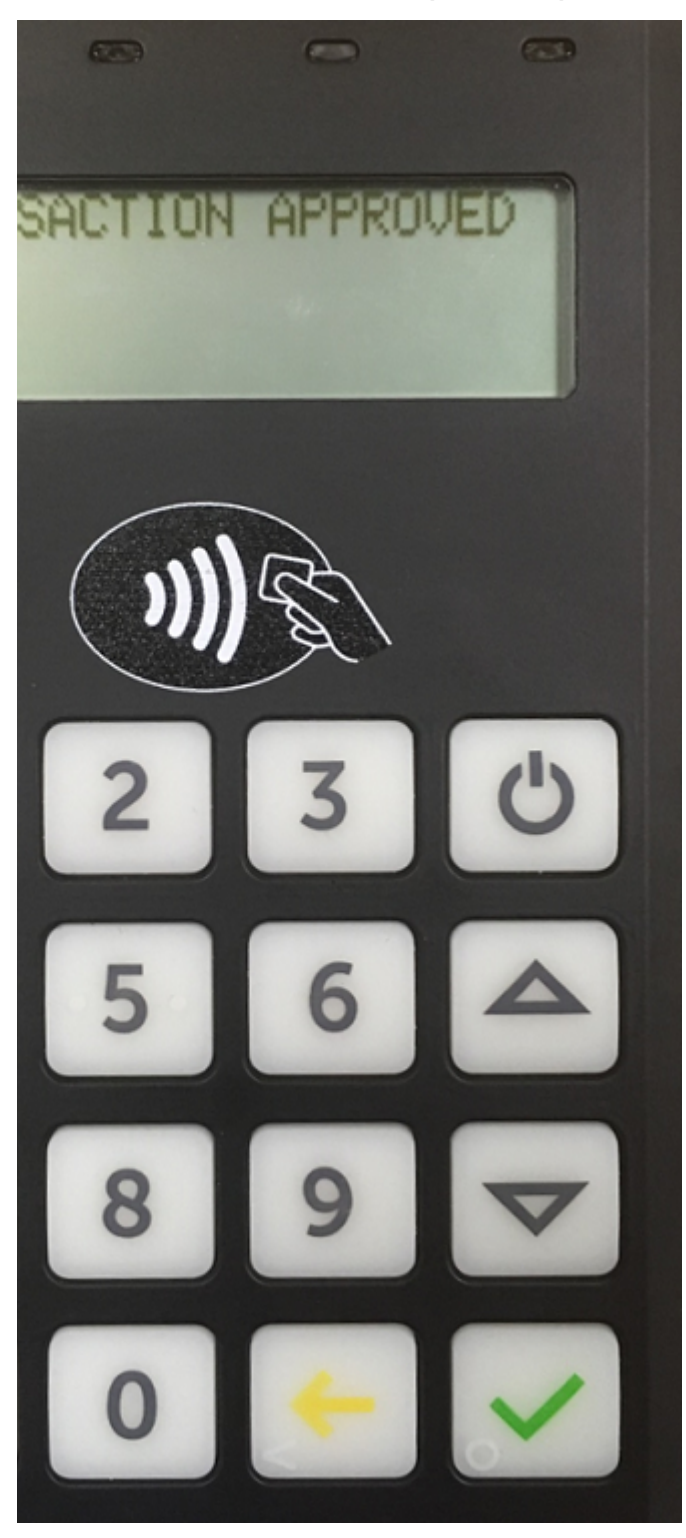

≙

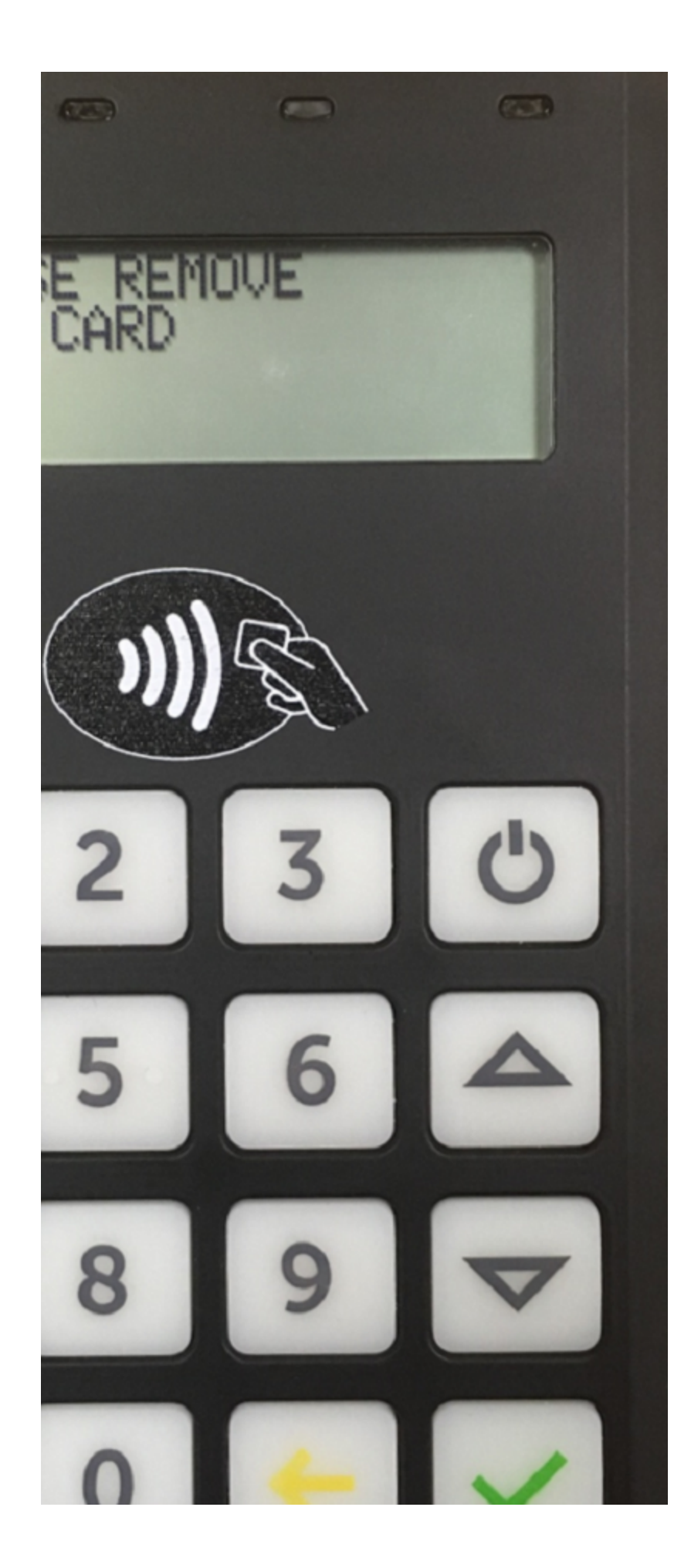

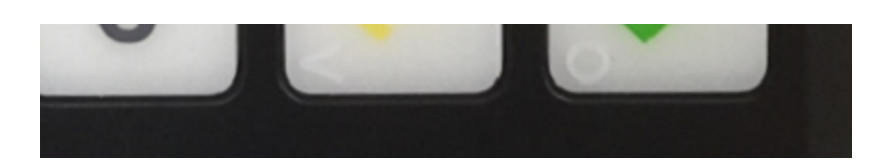

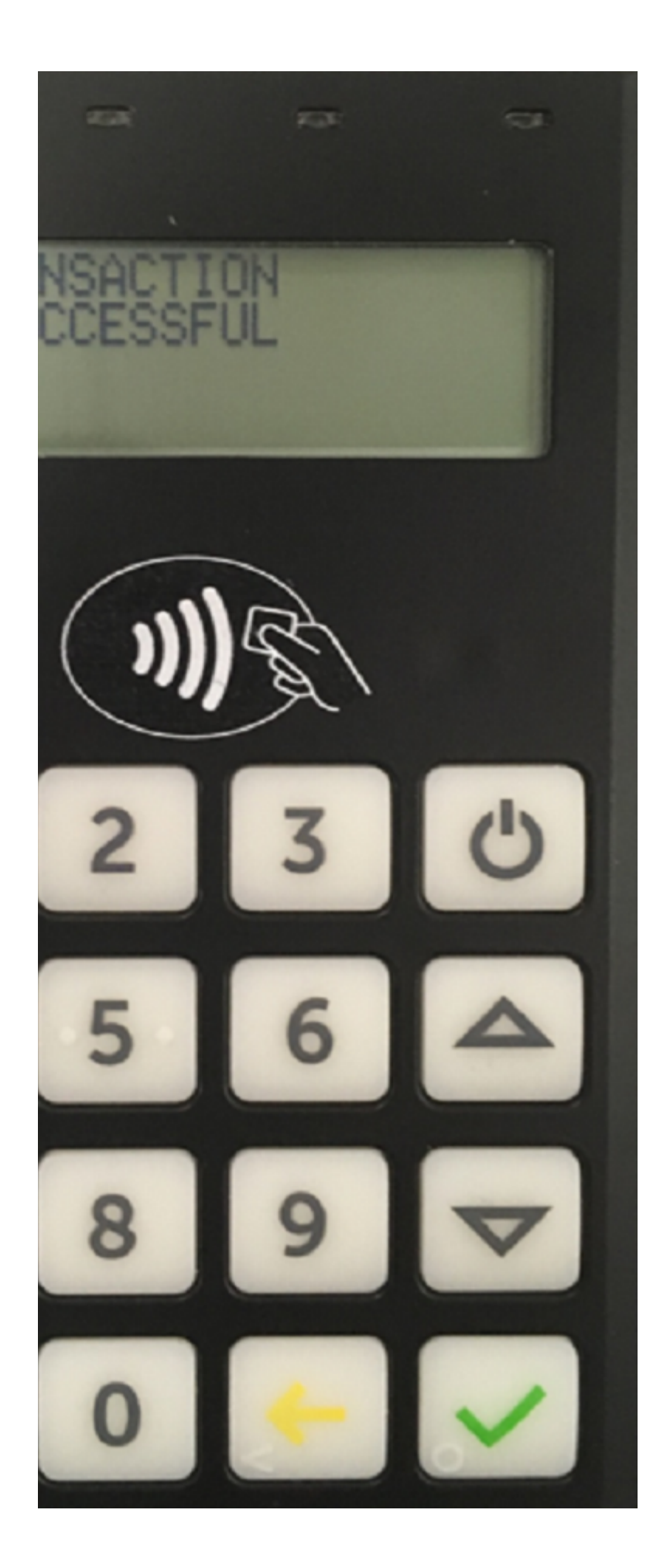

При верификации по PIN-коду покупателю предлагается ввести PIN-код:

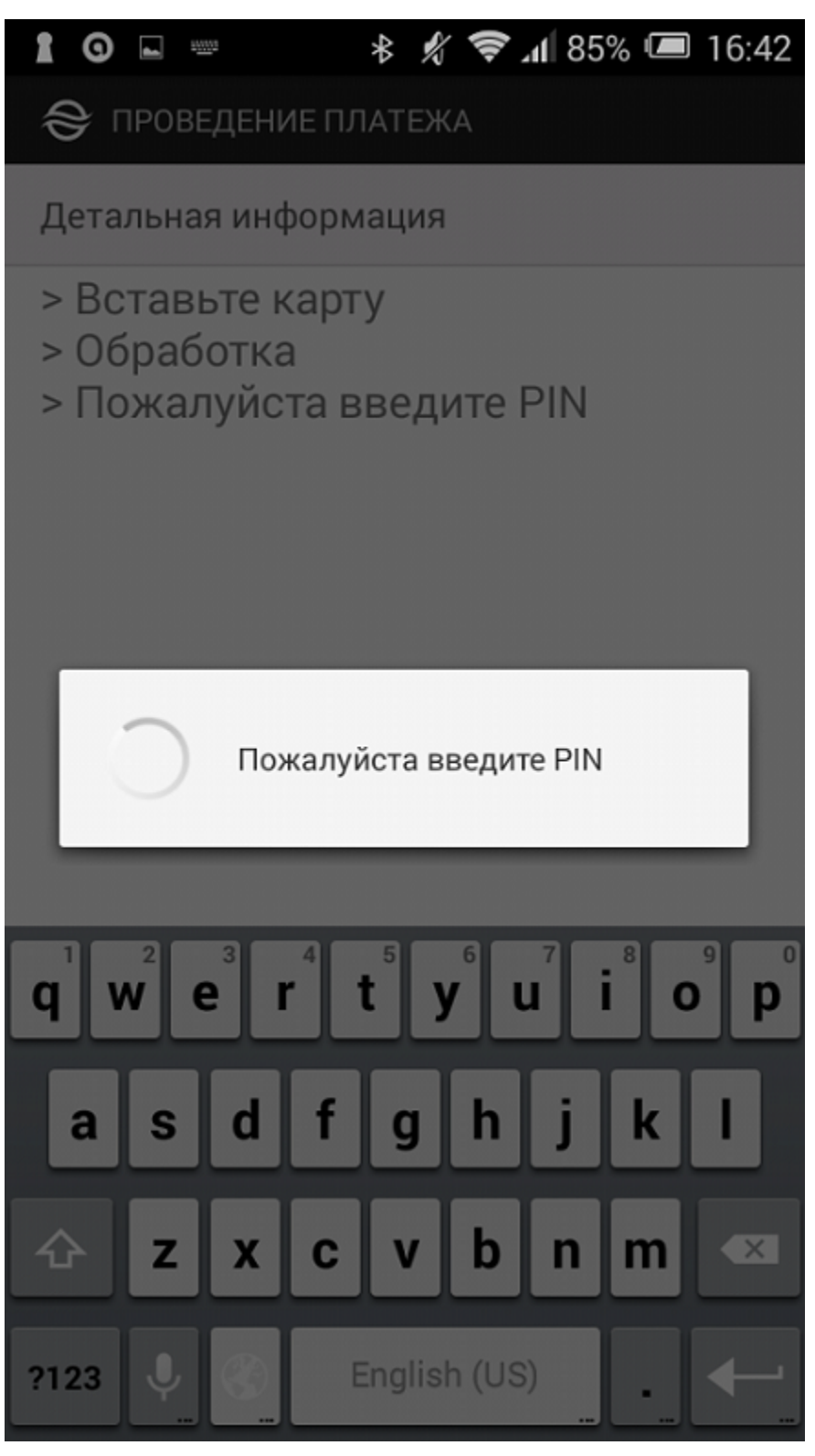

Вид экрана беспроводного терминала

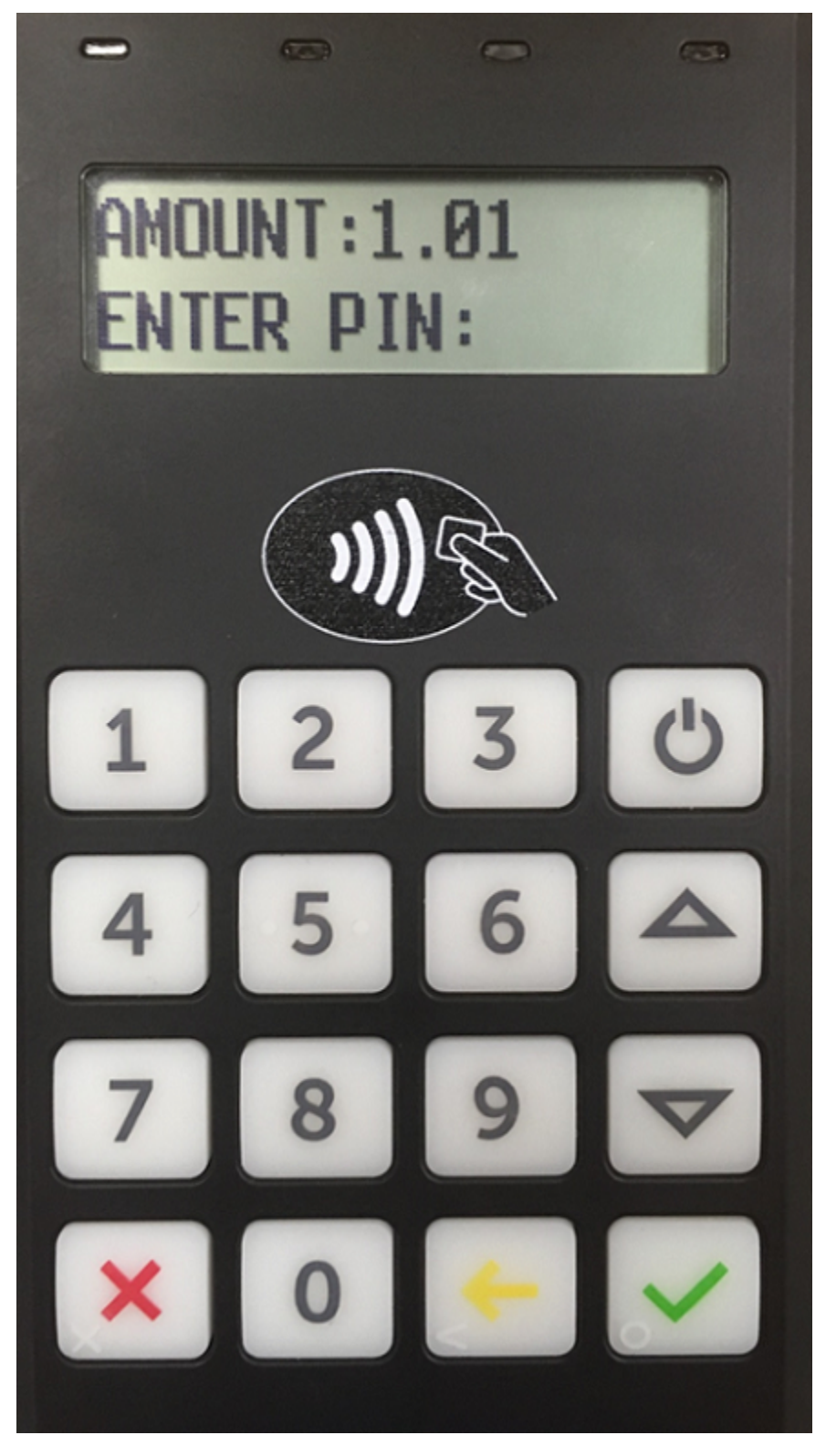

Далее осуществляется запрос авторизации в процессинге:

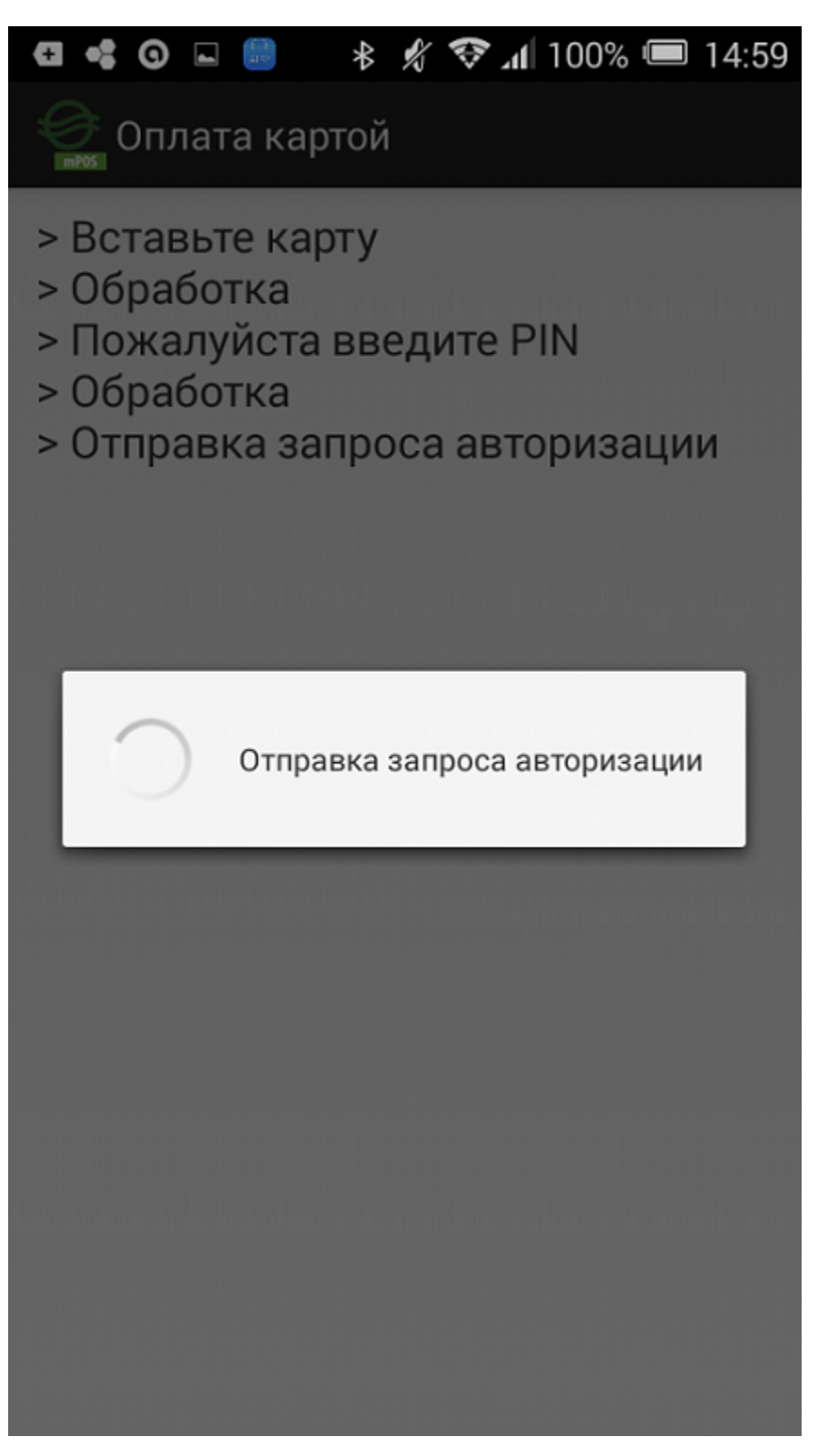

Вид экрана беспроводного терминала

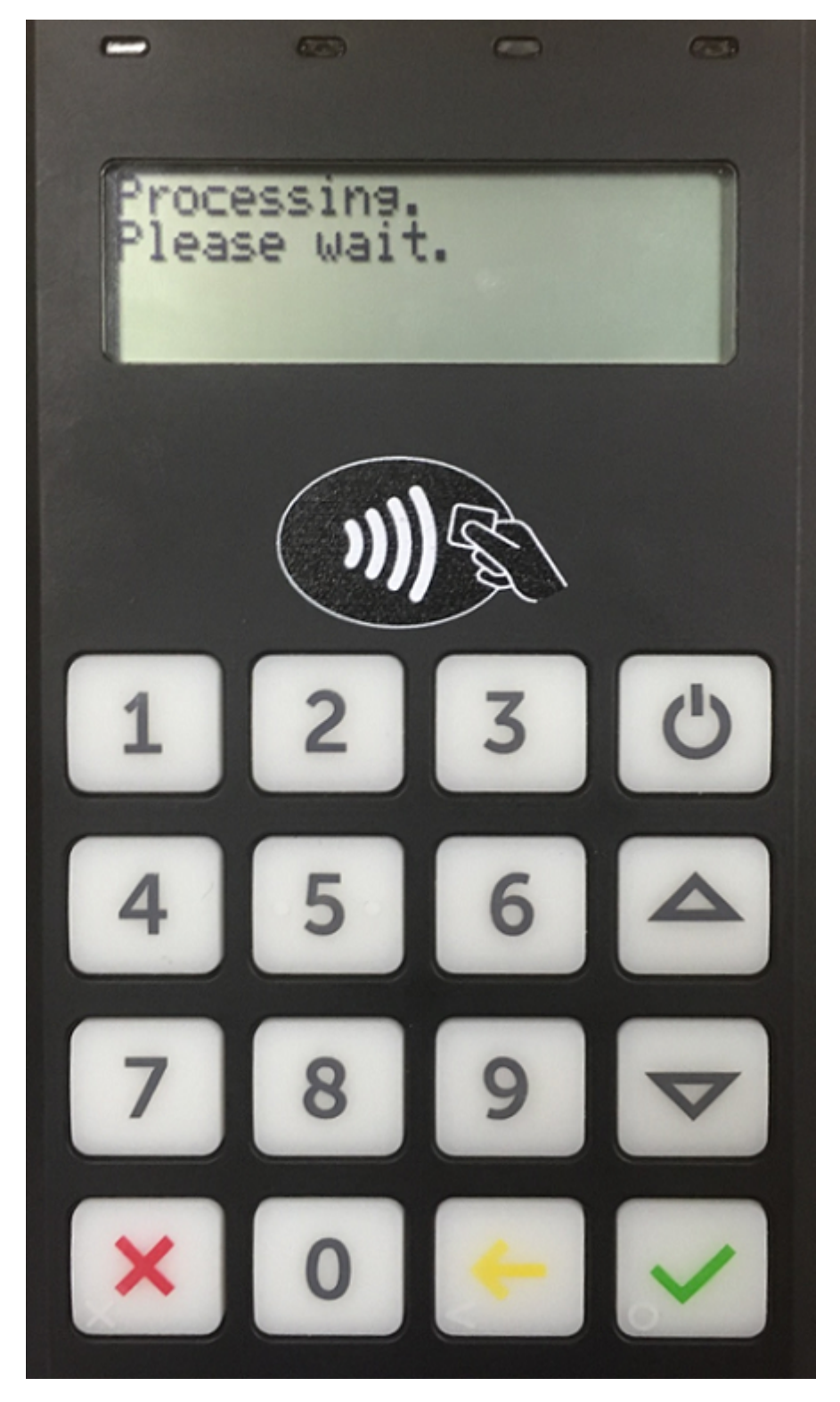

РІN-код вводится на беспроводном терминале. После успешного ввода РІN-кода покупателю предлагается забрать карту:

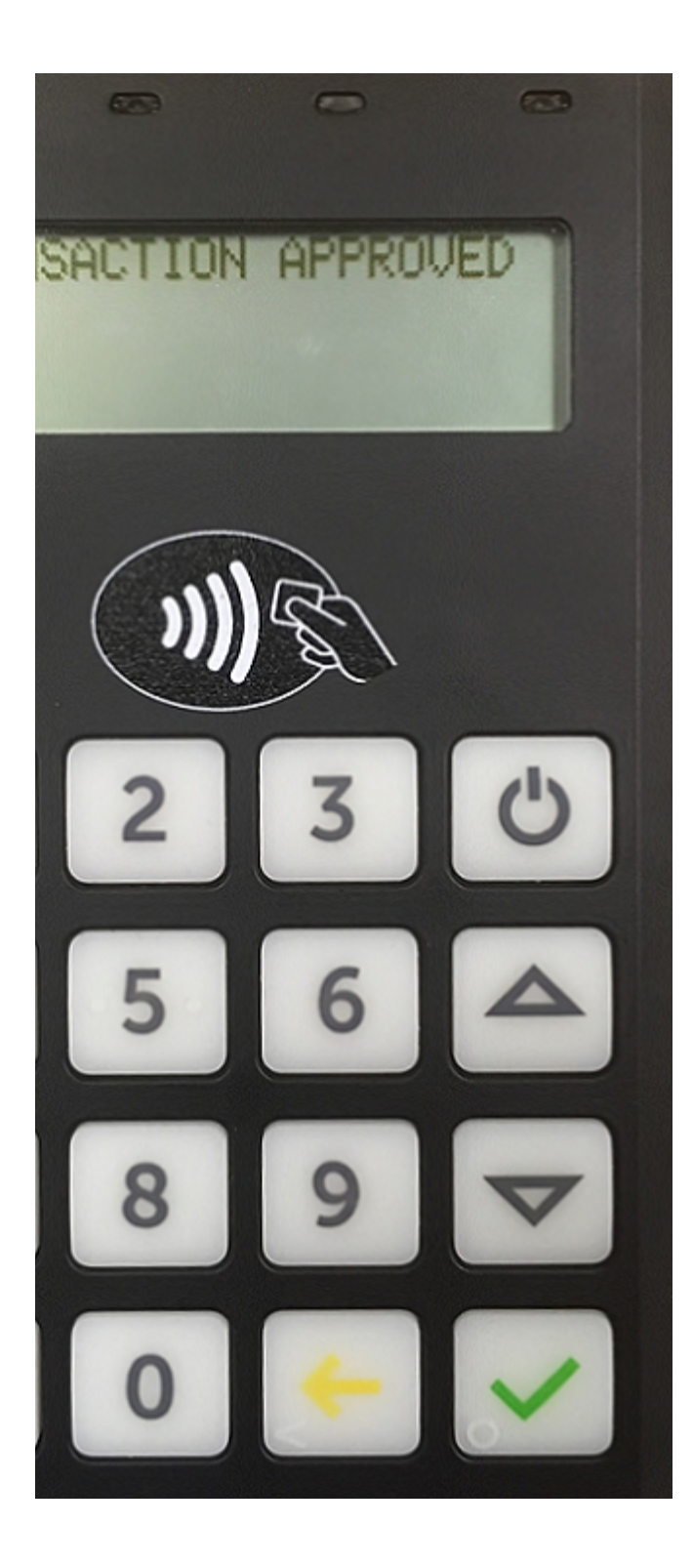

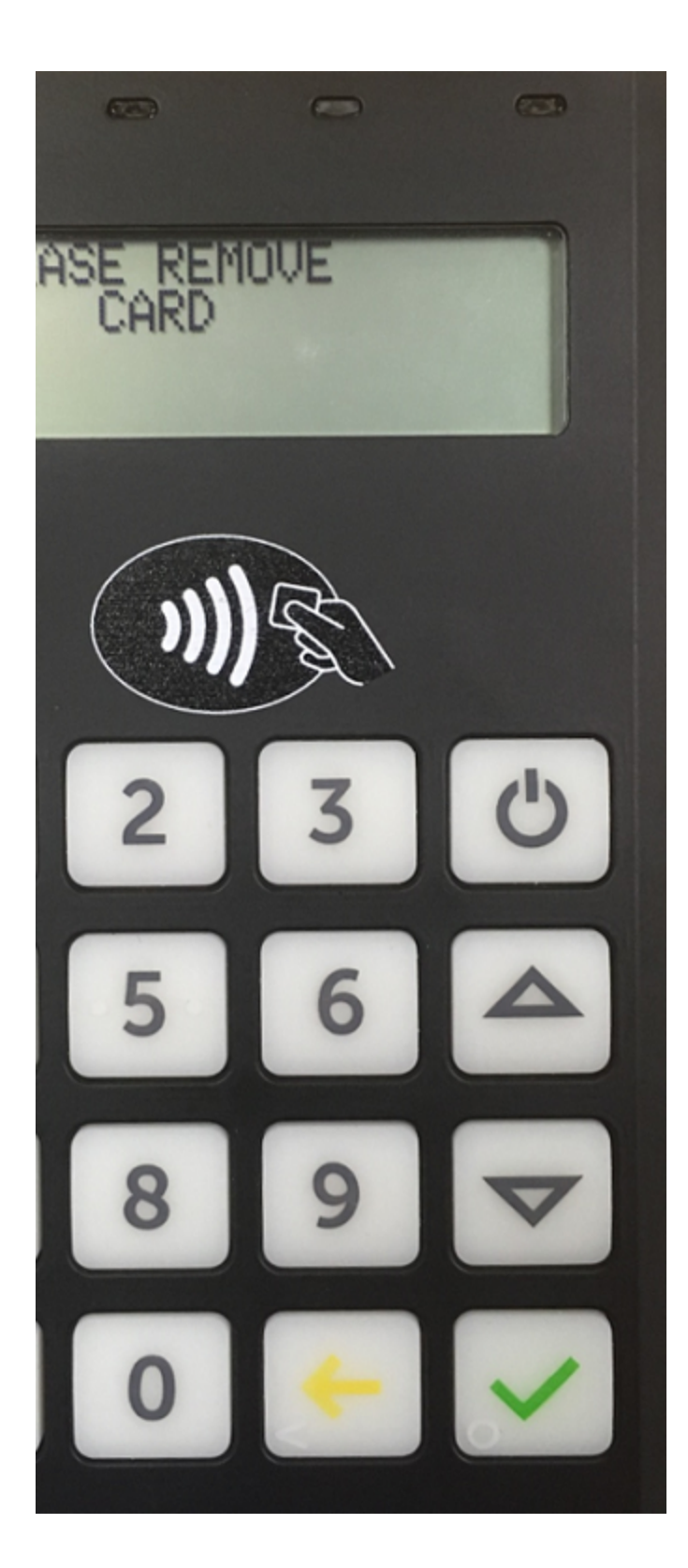

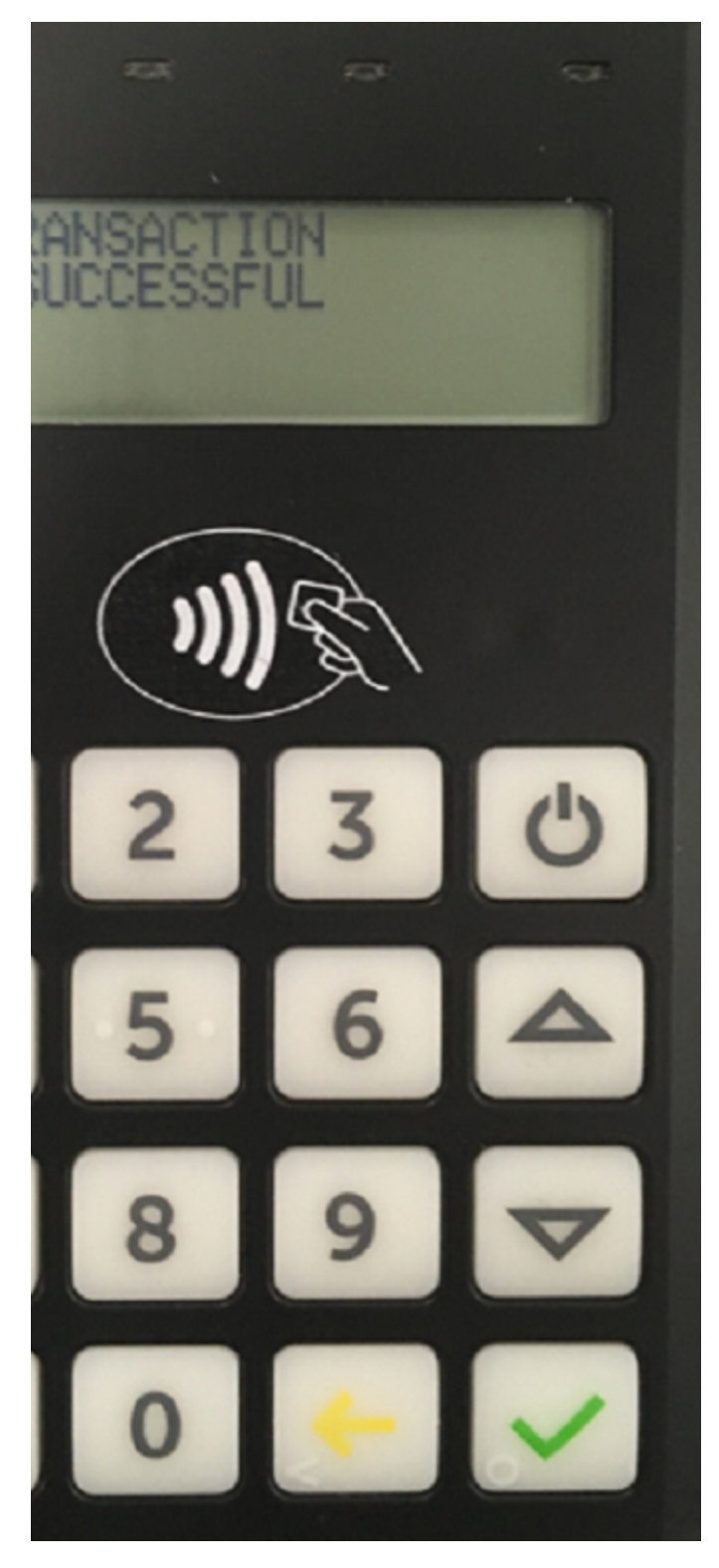

Если PIN-код введен неправильно, на экране беспроводного терминала это также будет отображено:

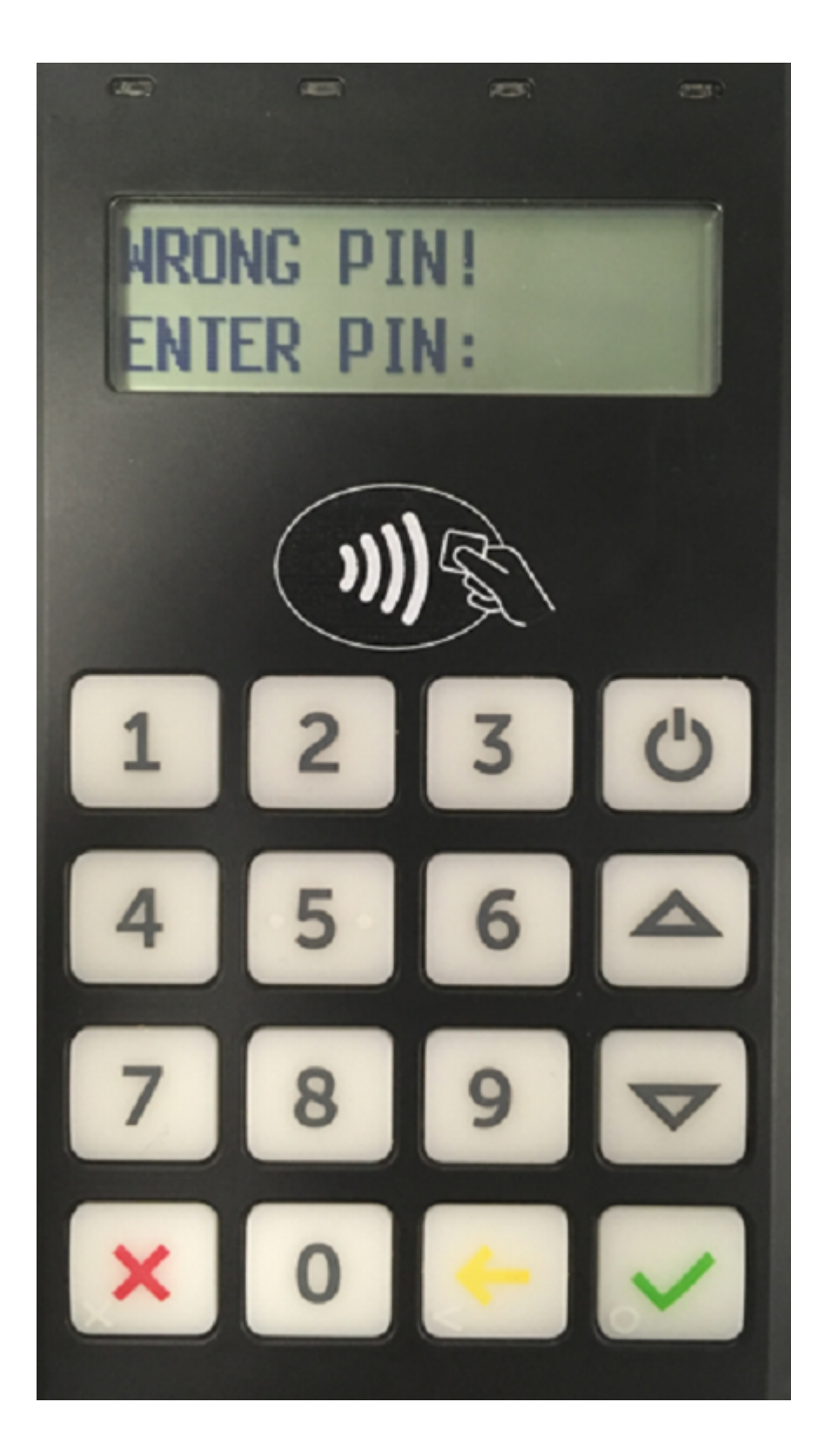

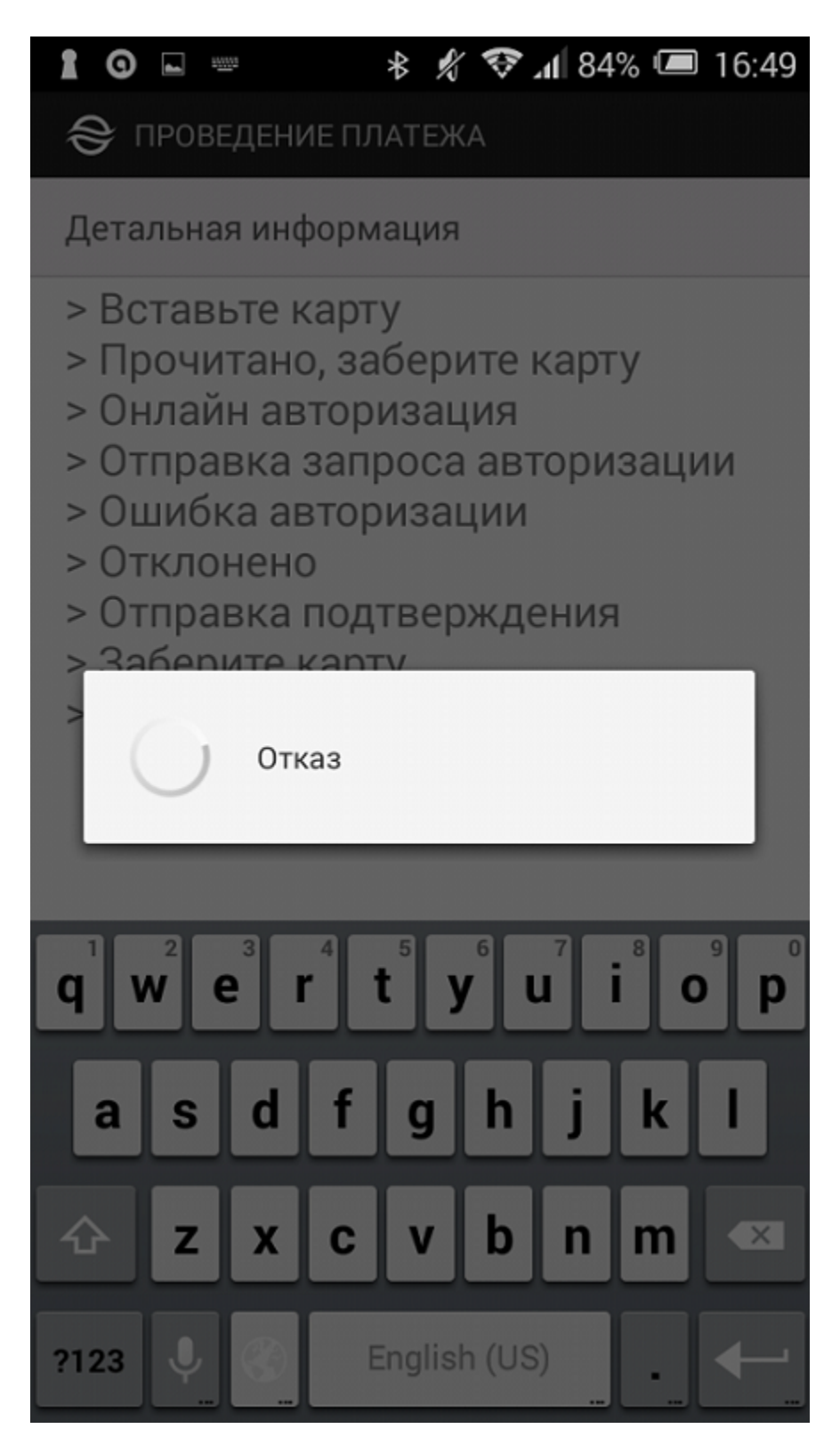

Вид экрана беспроводного терминала

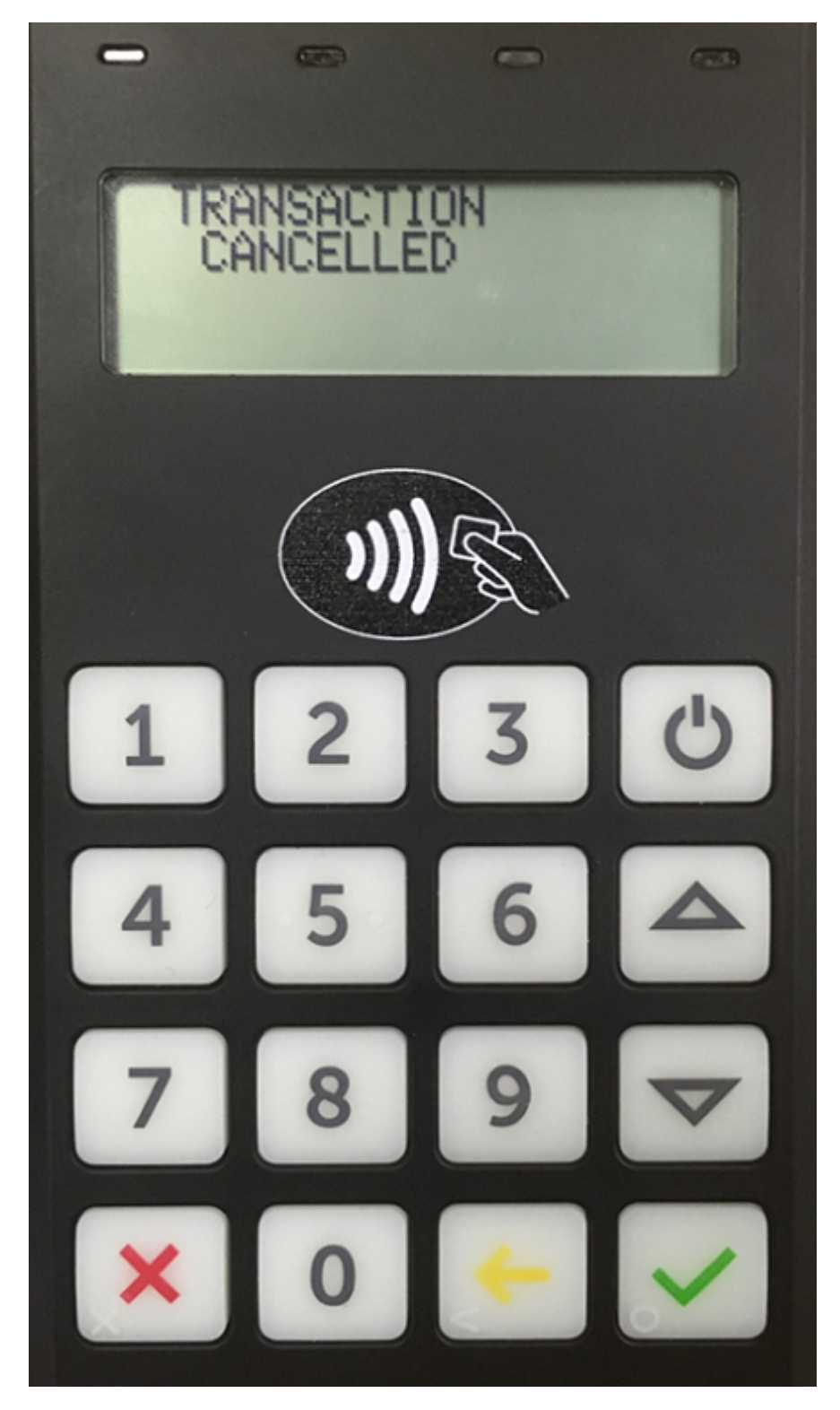

Далее открывается результирующий экран платежа, в котором указана причина неуспешной авторизации:

| 18:13 🖉 🕀       | * × ? @              |
|-----------------|----------------------|
| 😂 РЕЗУЛЬТАТ     |                      |
| Информация о за | казе                 |
| Статус заказа:  | отклонён             |
| Сумма заказа:   | 440.00 руб.          |
| Предоплата:     | -                    |
| Способ оплаты:  | БЫСТРЫЙ ПЛАТЁЖ       |
| Дата заказа:    | 11.04.2022 18:12:46  |
| Номер заказа:   | 20220411_181238_163  |
| Номер транзакци | и: 5635459255174724  |
| Информация:     | Отказ в авторизации. |
|                 |                      |
|                 |                      |
|                 |                      |
|                 |                      |
|                 |                      |
|                 |                      |
|                 |                      |
|                 |                      |
| $\rightarrow$   | ./                   |

Кнопка «🕢» осуществляет возврат к первому экрану приложения (или в приложение предприятия). С помощью специальной кнопки можно повторить попытку платежа (например, после пополнения карты).

Если проведенный платеж имеет статус «*В процессе*», то приложение будет автоматически запрашивать результат платежа до его получения, при этом отображается иконка обновления:

| 10:39 🖪 🔍 🕶 🔹     |                 | Voi) 4G+<br>LTE1 4+ .1 |   |
|-------------------|-----------------|------------------------|---|
| 😂 РЕЗУЛЬТАТ       |                 |                        |   |
| Информация о зака | зе              |                        |   |
| Статус заказа:    | В ПРОЦЕССЕ      |                        | J |
| Сумма заказа:     | 66.22 руб.      |                        |   |
| Предоплата:       | -               |                        |   |
| Способ оплаты:    | БЫСТРЫЙ ПЛА     | ТЁЖ                    |   |
| Дата заказа:      | 29.03.2022 10:3 | 8:51                   |   |
| Номер заказа:     | 63646477        |                        |   |
| Номер транзакции: | 5635459255060   | 311                    |   |
| Информация:       |                 |                        |   |
|                   |                 |                        |   |
|                   |                 |                        |   |
|                   |                 |                        |   |
|                   |                 |                        |   |
|                   |                 |                        |   |
|                   |                 |                        |   |
|                   |                 |                        |   |
|                   |                 |                        |   |
|                   |                 | 1                      |   |
|                   |                 | •                      |   |
| 111               | 0               | <                      |   |

Если в процессе работы с приложением было потеряно сетевое соединение, то на экране смартфона появится сообщение:

| 0 | <b>A </b>                                                                                                    | ∦ ,                           | Y               | 8 11 <b>X</b> | 3% 0 |     | 16:53 | 3 |
|---|----------------------------------------------------------------------------------------------------|-------------------------------|-----------------|---------------|------|-----|-------|---|
| * | 穿 проведение плат                                                                                                    | ЕЖА                           |                 |               |      |     |       |   |
| Ļ | lетальная информац                                                                                                    | ция                           |                 |               |      |     |       |   |
|   | Вставьте карту<br>Обработка<br>Пожалуйста вве<br>Обработка<br>Обработка<br>Отправка запро<br>Ошибка авториз<br>Ошибка связи с о<br>Проверьте интер | едил<br>са а<br>заци<br>серве | ге<br>ав.<br>ии | РІМ<br>тор    | изаг | циі | 1     |   |
|   | ОК                                                                                                    |                               |                 |               |      |     | I     |   |
|   |                                                                                                    |                               |                 |               |      |     |       |   |

Если выполнена повторная попытка оплаты заказа, то возможно появление следующего сообщения:

Оплата картой

\* 🕺 🛜 📶 94% 📼 12:32

- > Вставьте карту
- > Обработка
- > Отправка запроса авторизации
- > Ошибка авторизации
- > Заберите карту
- > Платеж прерван

# Ошибка

Это означает, что платеж ранее уже выполнен успешно и повторная попытка оплаты не требуется.

Также вероятна ситуация, когда обработка платежа все еще не завершена. В этом случае при попытке совершить повторный платеж на экране отображается следующее сообщение:

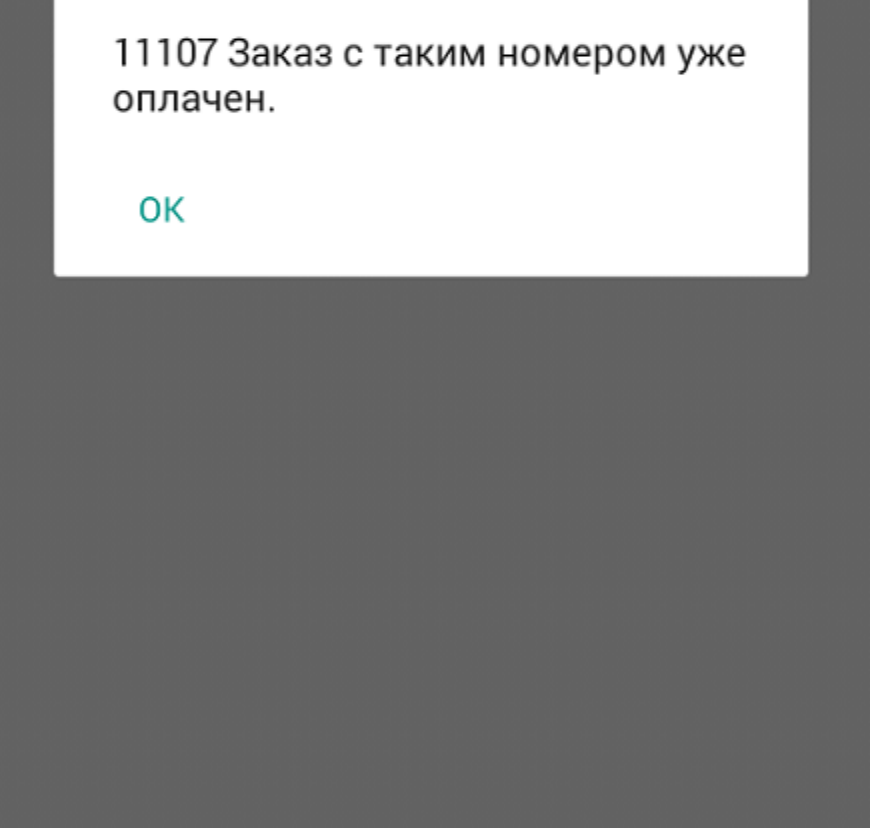

ā

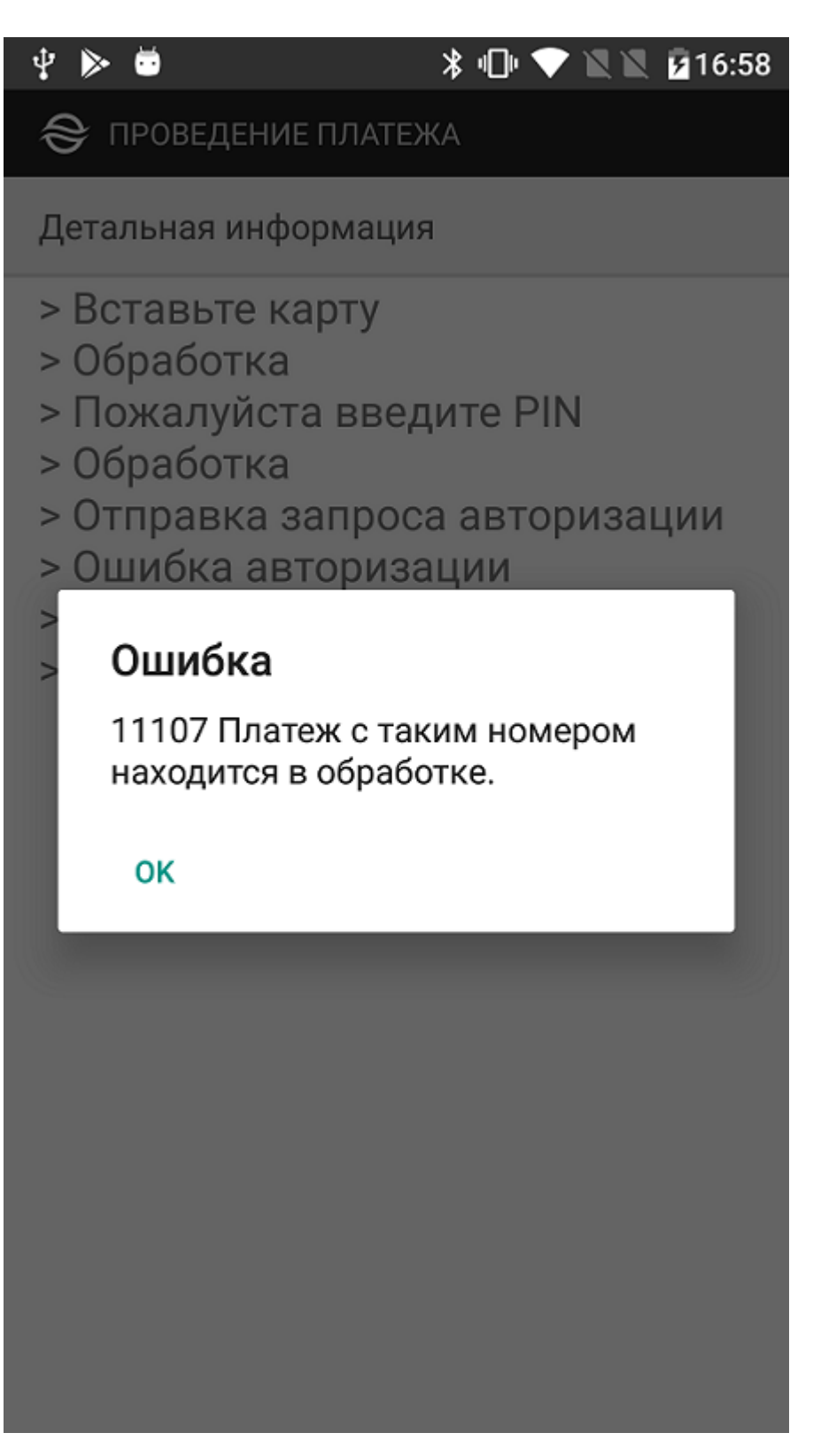

При запуске приложения дополнительно осуществляется проверка наличия заказов за последние 3 суток, которые были оплачены OFFLINE или имели статус «*В процессе*». Информация по таким заказам автоматически обновляется. Результаты обновления отображаются в виде уведомлений от приложения на смартфоне.

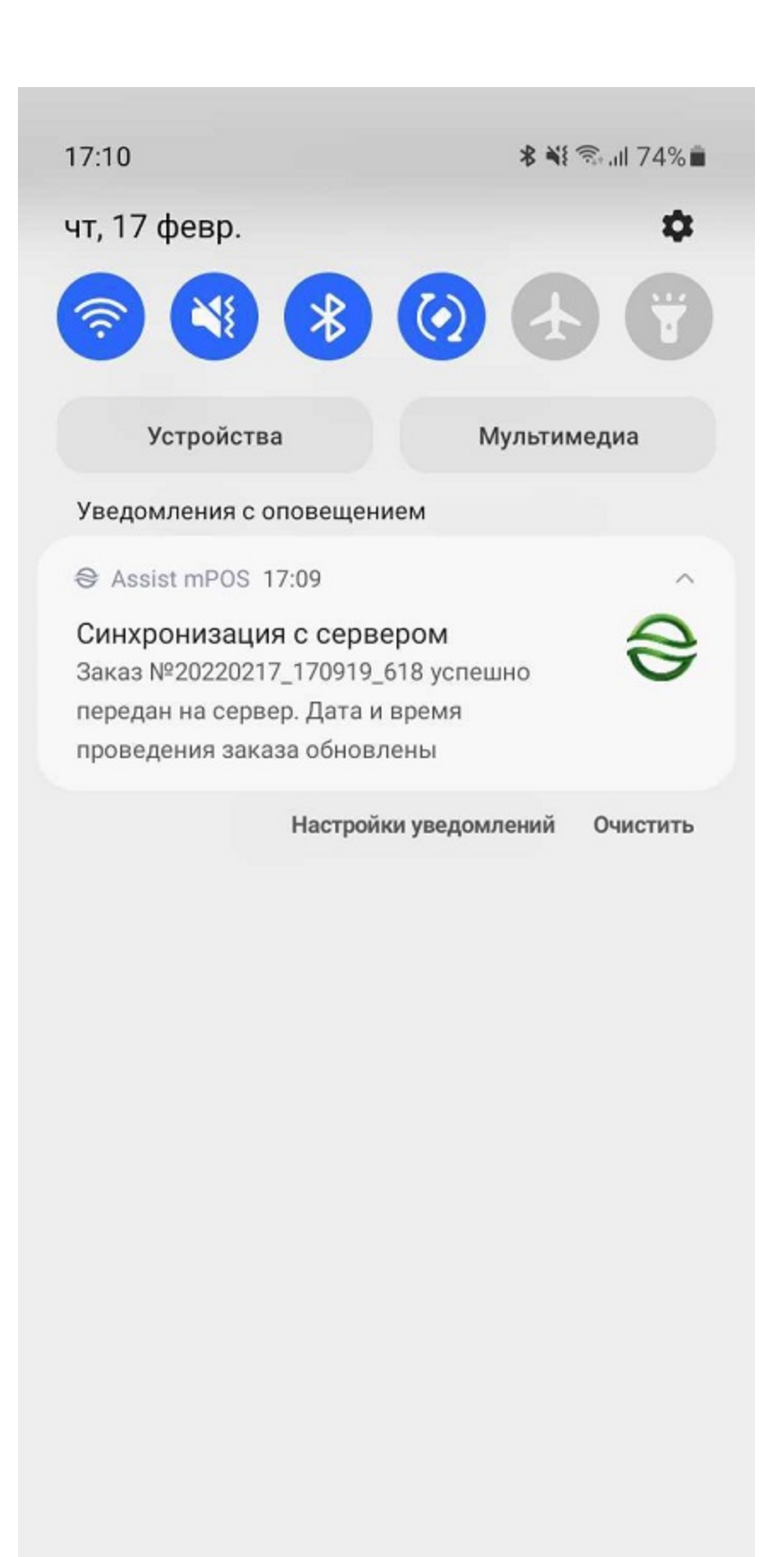

Нет SIM-карты | Только экстренные вызовы

| 111 | 0 | < |
|-----|---|---|
|     |   |   |

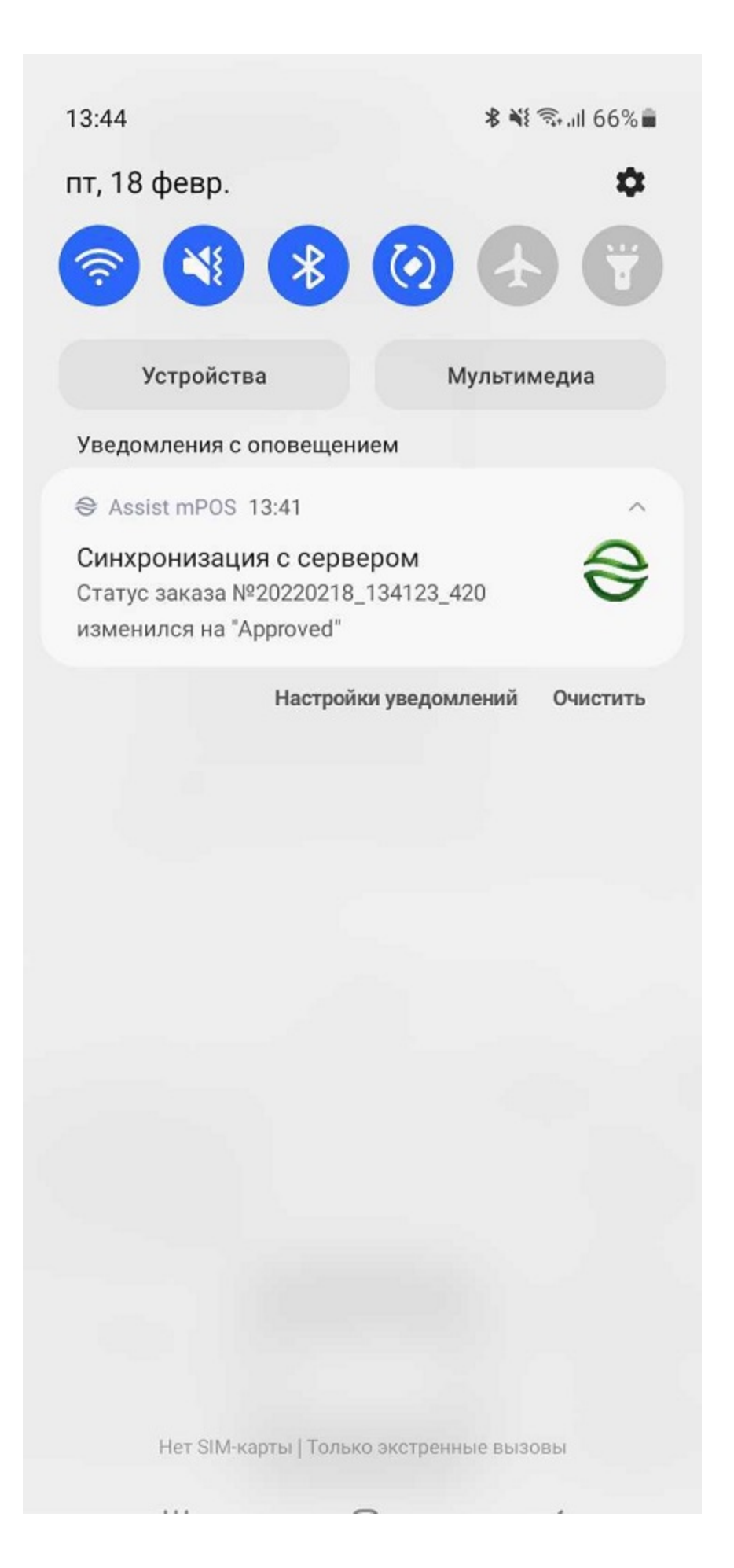

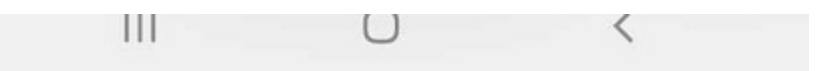

#### Особенности оплаты кобейджинговыми картами

При оплате заказов в приложении Assist mPOS кобейджинговыми картами с помощью беспроводного терминала необходимо учитывать следующие особенности.

Оплата кобейджинговыми картами с выбором платежной системы может осуществляться только с помощью чипа. При оплате с помощью NFC возможна оплата только через приоритетную платежную систему для данной карты (это запрограммировано в свойствах конкретной карты).

При оплате с помощью чипа и использовании беспроводного терминала qpos на экране приложения будет отображено окно, в котором можно выбрать платежную систему для осуществления платежа.

# 16:26 🖼 📥

## اا، 🗟 الا 🖘

# 😂 ПРОВЕДЕНИЕ ПЛАТЕЖА

Детальная информация

 Пожалуйста, вставьте/ прокатайте/приложите карту.
Вставлена чиповая карта.

> Пожалуйста, подождите...

# Выберите платёжную систему

Карта поддерживает несколько платёжных систем. Уточните у покупателя и выберите подходящий вариант для проведения оплаты:

MIR

Maestro

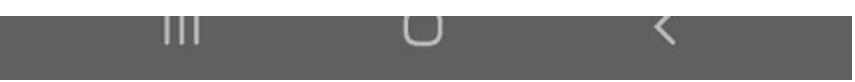

При оплате с помощью чипа и использовании беспроводного терминала Bluepad выбрать платежную систему для осуществления платежа можно непосредственно на терминале.

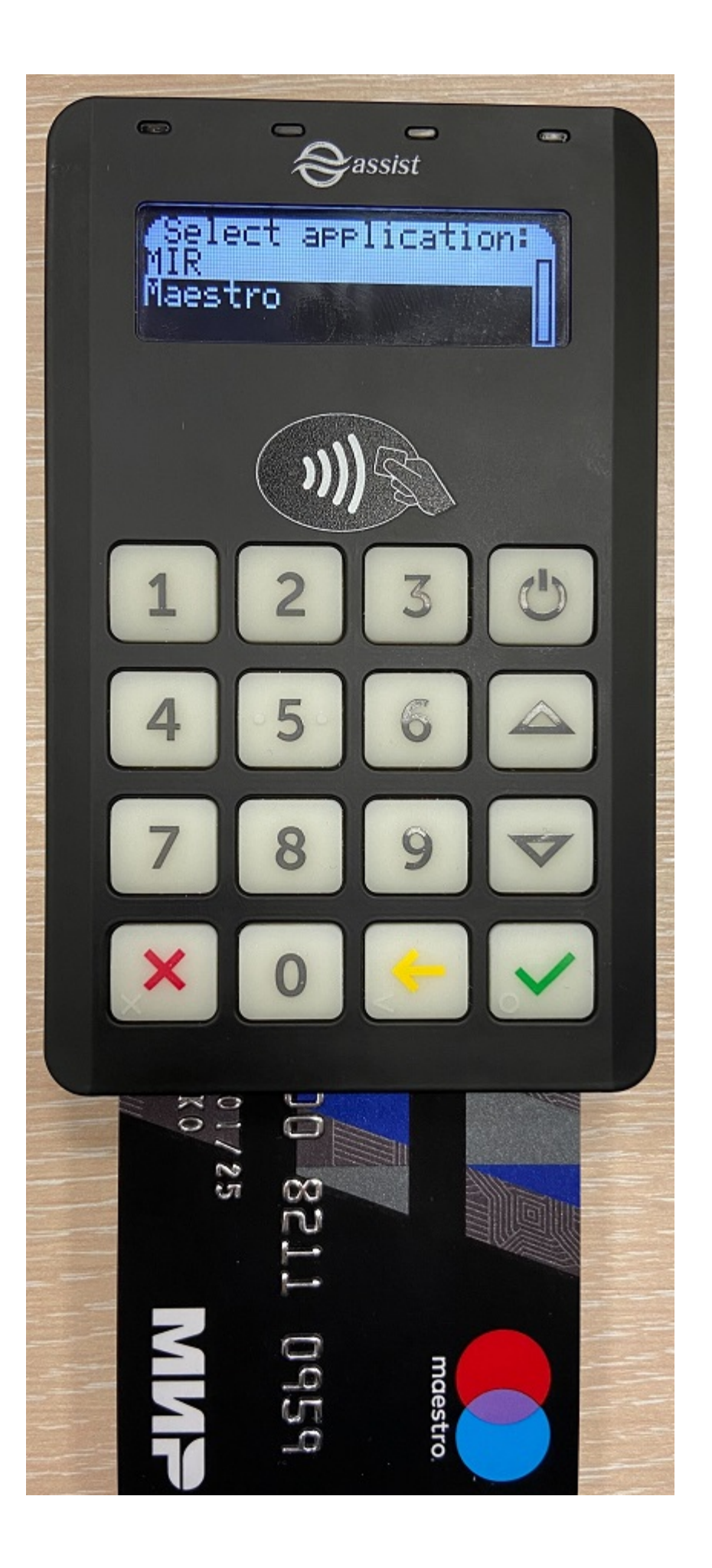

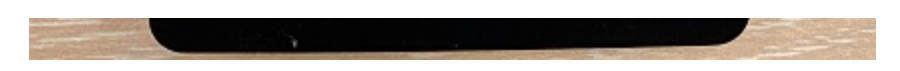

# Оплата заказа с использованием мобильного приложения SoftPOS

Работа с приложением SoftPOS описана в соответствующем разделе документации.

Наверх